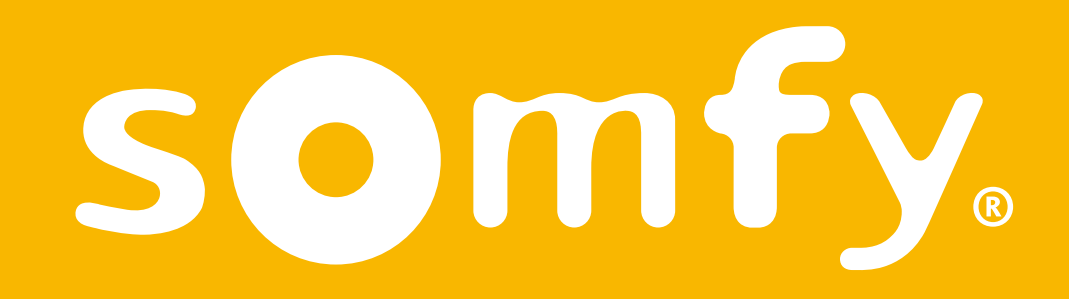

## Termostato wireless connesso

Guida di installazione

Il presente pdf è interattivo ed è destinato ad essere letto su pc. Zone grigie segnalano la presenza di pulsanti. Fai clic sopra per semplificare ed ottimizzare l'utilizzo di questa modalità d'uso.

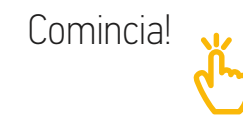

## Indice

| Scopri il contenuto della scatola            | 4  |
|----------------------------------------------|----|
| Prima dell'installazione                     | 5  |
| Raccomandazioni                              | 6  |
| L'applicazione Termostato Somfy              | 8  |
| Attivazione del tuo termostato               | 9  |
| Disinstallazione del tuo vecchio<br>impianto | 14 |
| Installazione del tuo<br>ricevitore radio    | 15 |
| Installazione del tuo termostato             | 27 |
| Abbinamento con il ricevitore radio          | 31 |
| Abbinamento con il gateway                   | 39 |

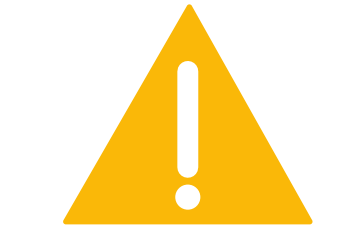

Assicurati di aver disinserito l'alimentazione generale prima di effettuare qualsiasi intervento

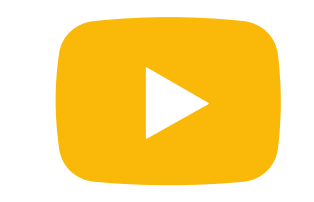

Un videotutorial d'installazione del tuo prodotto è disponibile qui

## Scopri il contenuto della scatola

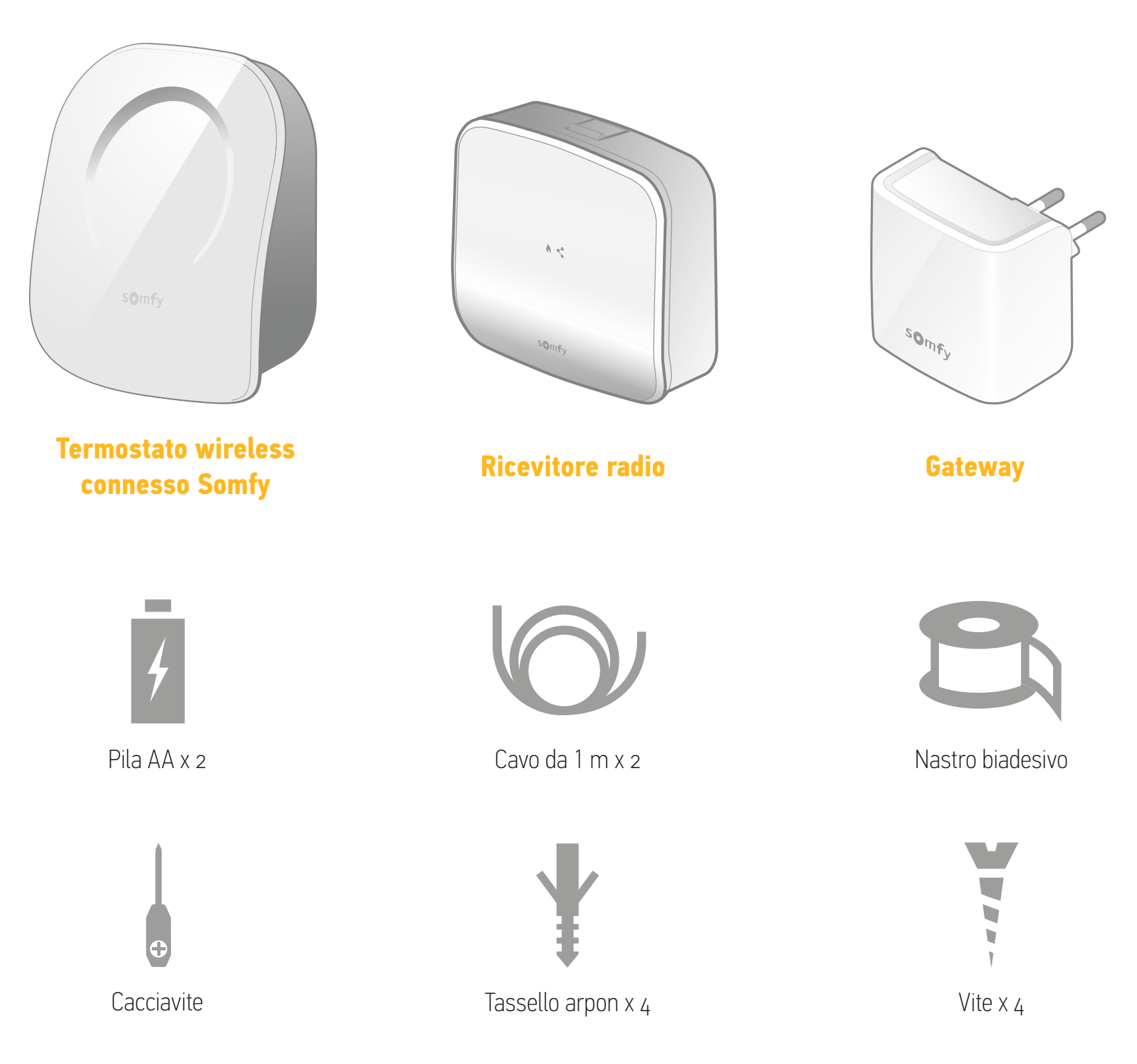

## Prima dell'installazione

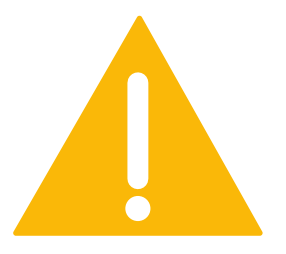

Assicurati di aver disinserito l'alimentazione generale prima di effettuare qualsiasi intervento

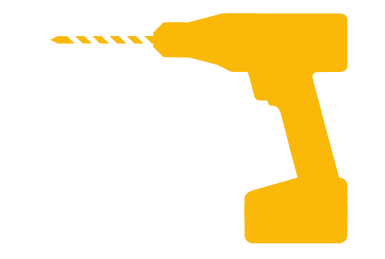

Tenere a disposizione gli attrezzi necessari per l'installazione a parete

## Raccomandazioni

per un corretto funzionamento del tuo ricevitore radio

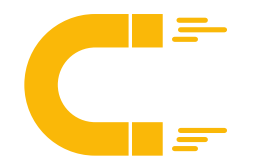

Per quanto possibile, non installare il ricevitore troppo vicino al corpo della caldaia o a ogni altro oggetto metallico che potrebbe disturbare le onde radio.

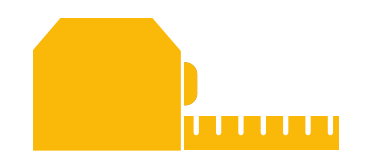

Verifica che la distanza tra i morsetti della caldaia e la posizione scelta per il ricevitore sia di circa 1 metro.

## Raccomandazioni

per un corretto funzionamento del tuo termostato

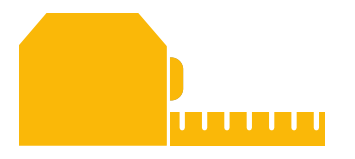

Installa il termostato a un metro e mezzo da terra e su una parete interna

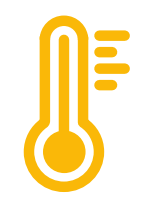

Evita di posizionarlo esponendolo alla luce diretta del sole, alle correnti d'aria ed alle fonti di calore

## L'applicazione Termostato Somfy

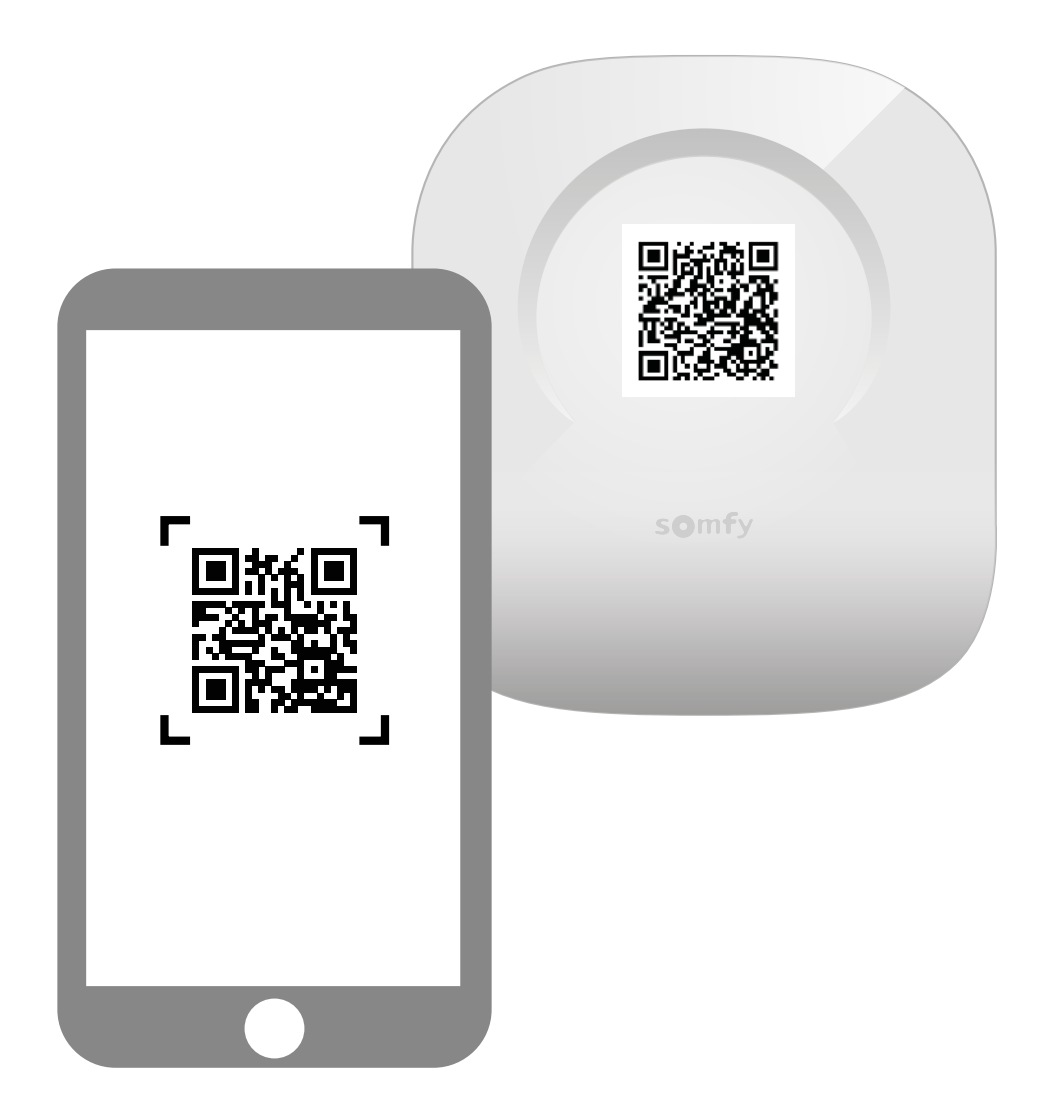

Scarica l'applicazione scansionando il codice QR presente sul tuo termostato.

L'applicazione "Termostato Somfy" è disponibile per gli smartphone Android e iOS.

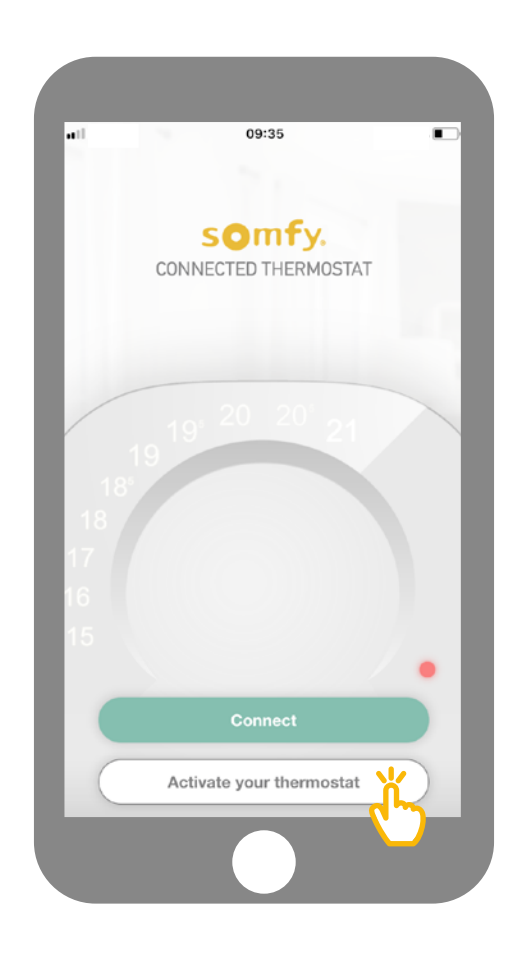

Sulla tua applicazione, fai clic su "Attiva il tuo termostato".

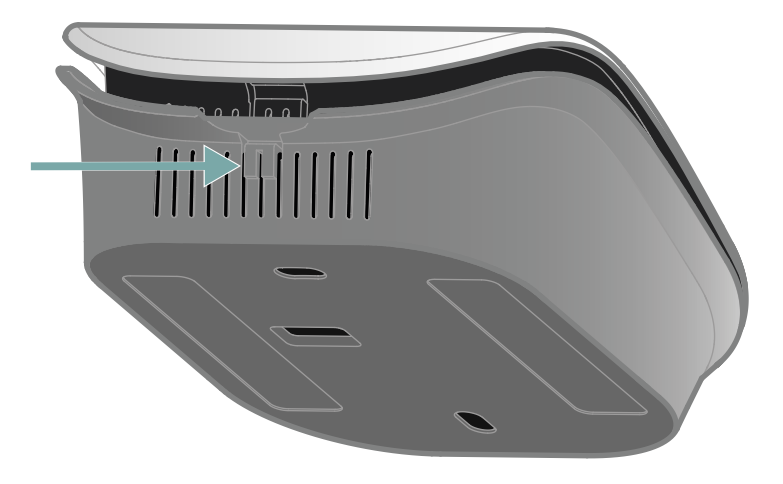

Apri il termostato premendo il punto di pressione per accedere al codice QR e attiva il tuo termostato.

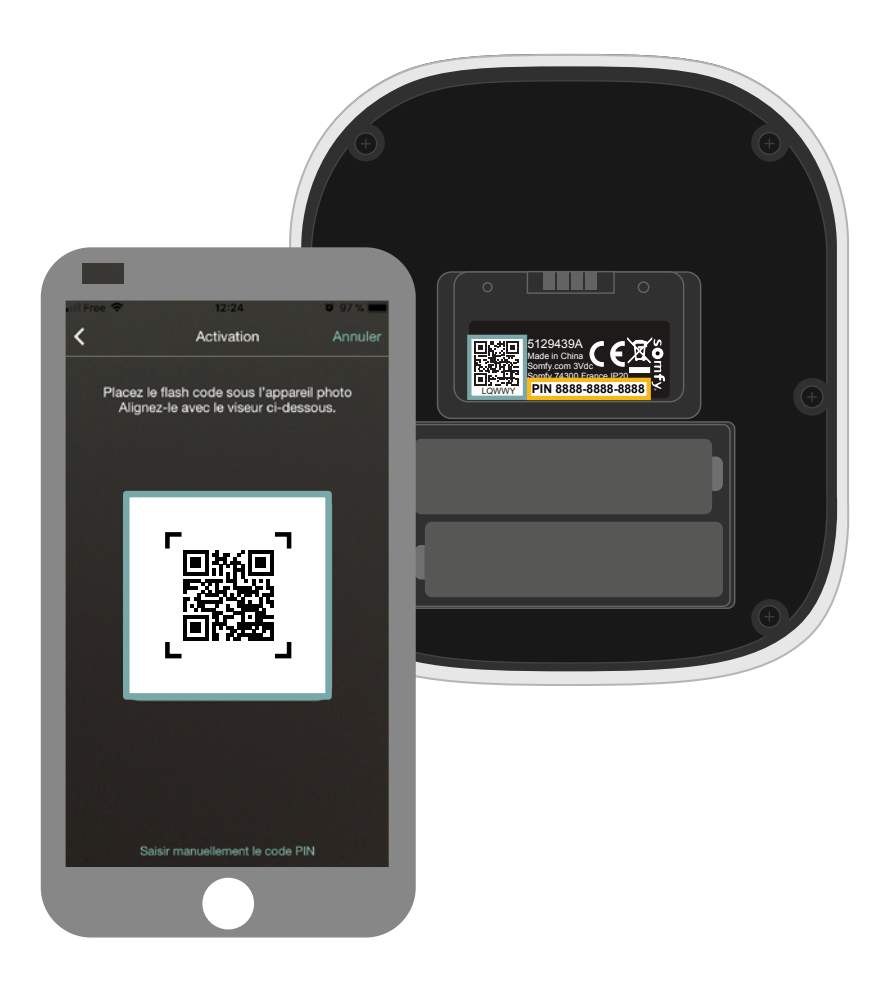

Dietro il lato anteriore, genera il tuo codice QR o inserisci manualmente il codice PIN.

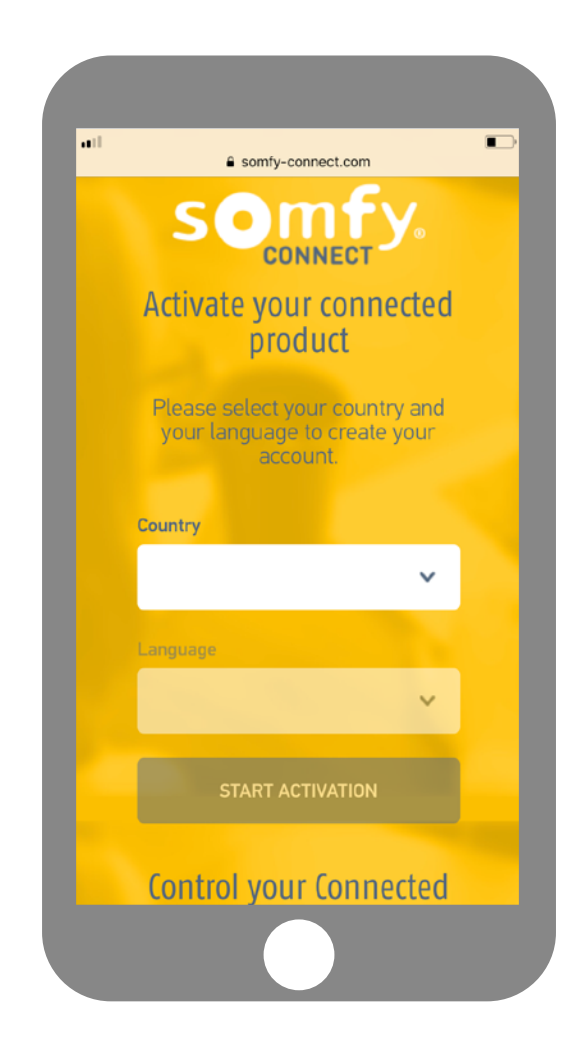

Selezionare il tuo paese e la tua lingua e fai clic su "Attiva il mio prodotto" sul sito Somfy Connect.

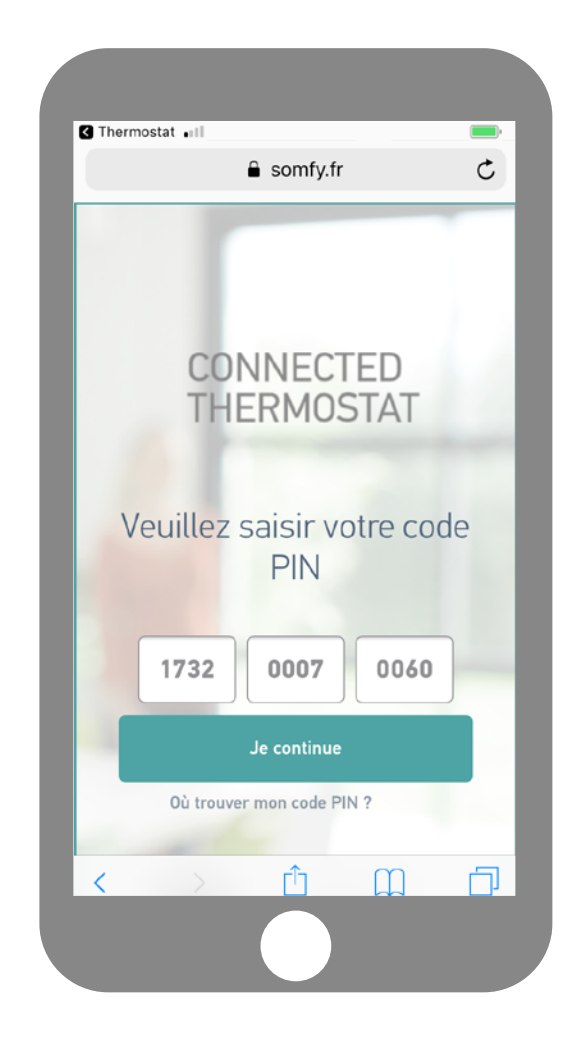

Il codice PIN del tuo prodotto si registra automaticamente. In caso contrario, è possibile inserirlo manualmente. Si trova vicino al codice QR (vedere pagina 8).

| all |                                          |
|-----|------------------------------------------|
|     | Somty.com.ib                             |
|     | CONNECTED                                |
|     |                                          |
|     | Back to previous step                    |
|     | Email and Your                           |
|     | password information Summary             |
|     |                                          |
|     | 6                                        |
| F   | mail and password                        |
| Ple | ease enter your email address and choose |
| уо  | ur password to create your account       |
|     | Email address                            |
|     | Confirm your email address               |
|     |                                          |
|     |                                          |

<text><text><text><text><text><text><text><text><text><text><text>

Inserisci nome utente e password associati al tuo account Somfy. Se non disponi di un account Somfy, puoi crearne uno durante questa operazione. Una volta creato l'account, riceverai un'e-mail per confermare l'attivazione. Completa questa procedura facendo clic sul link nell'e-mail. Se non ricevi la mail, controlla nella posta indesiderata.

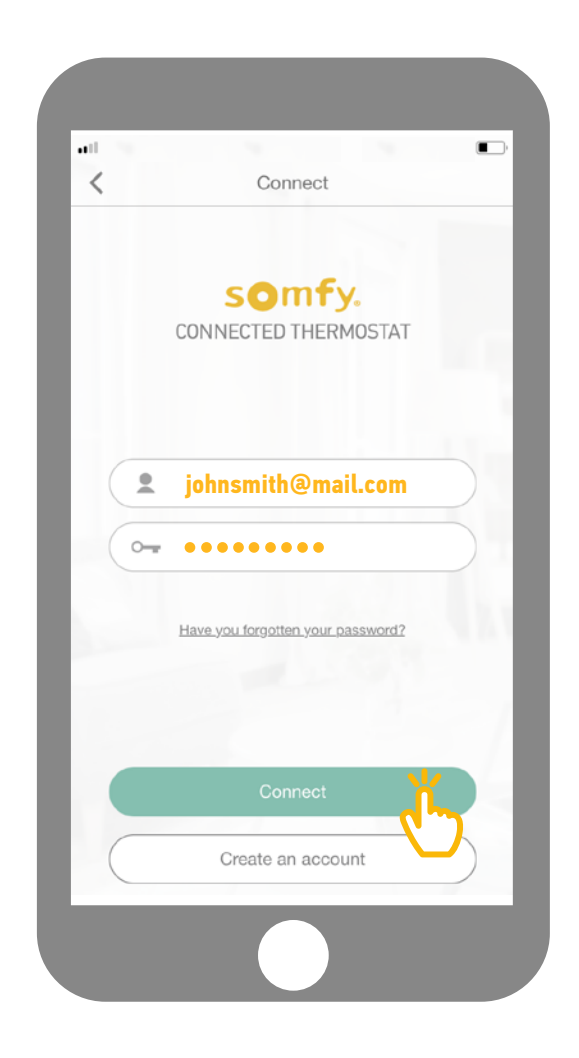

Ritorna all'applicazione ed inserisci i tuoi dati per collegarti.

## Disinstallazione del tuo vecchio impianto

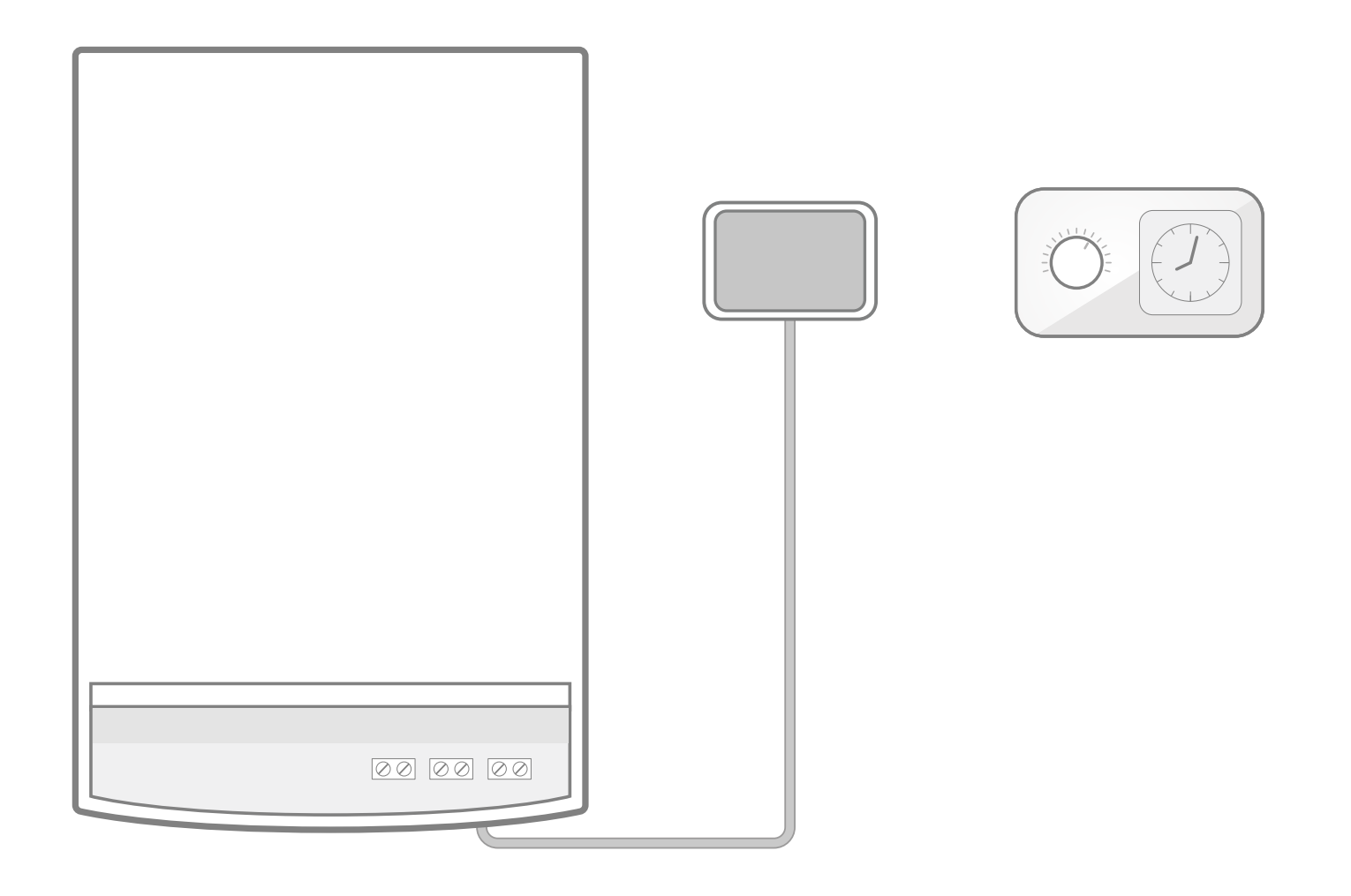

Rimuovi il tuo vecchio ricevitore con i cavi collegandolo alla caldaia. Quindi rimuovi il tuo vecchio termostato.

Fase seguente

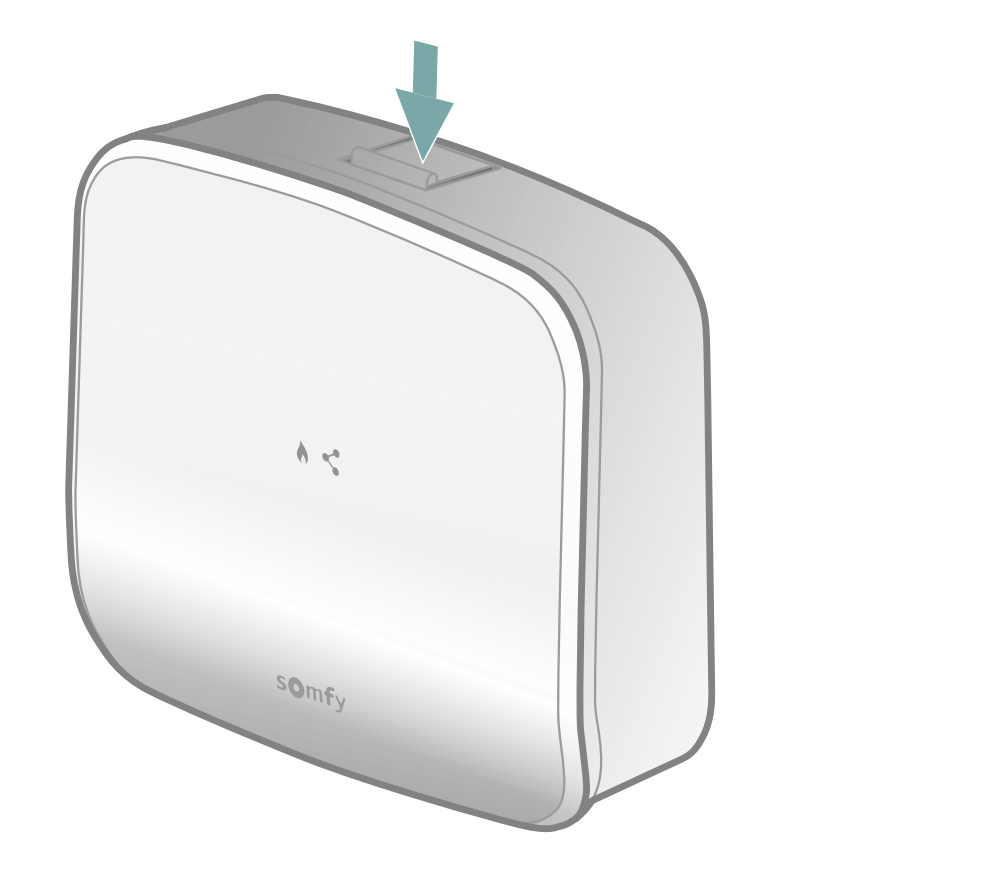

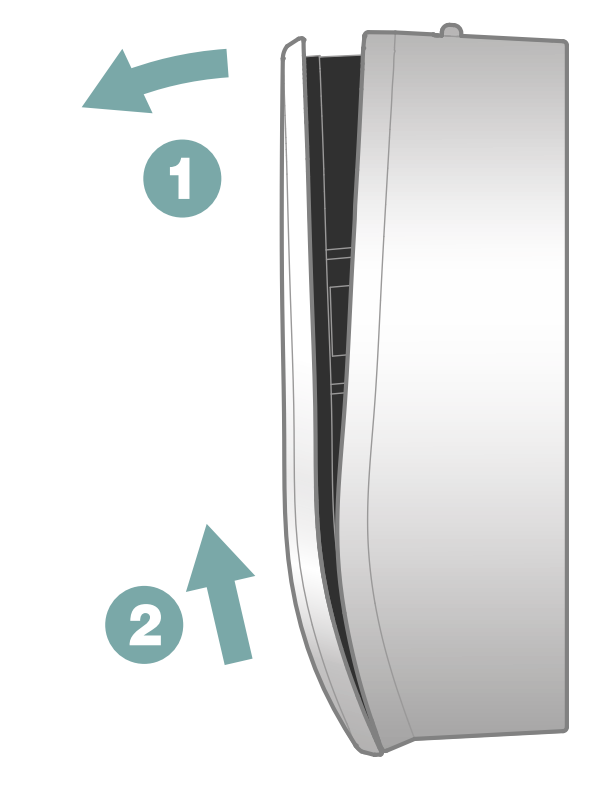

Apri il ricevitore premendo il pulsante disposto in basso.

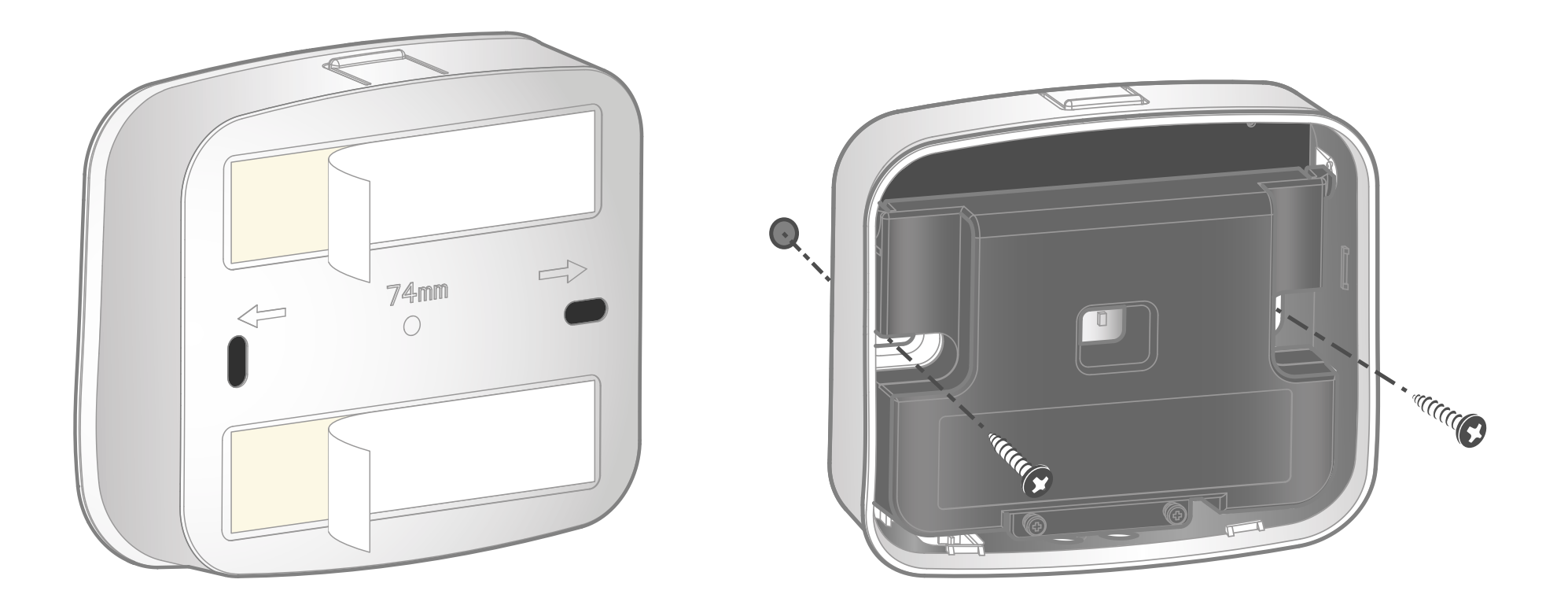

Con l'ausilio del materiale fornito, puoi fissare la parte posteriore del ricevitore radio, o con i biadesivi oppure con le viti ed i tasselli.

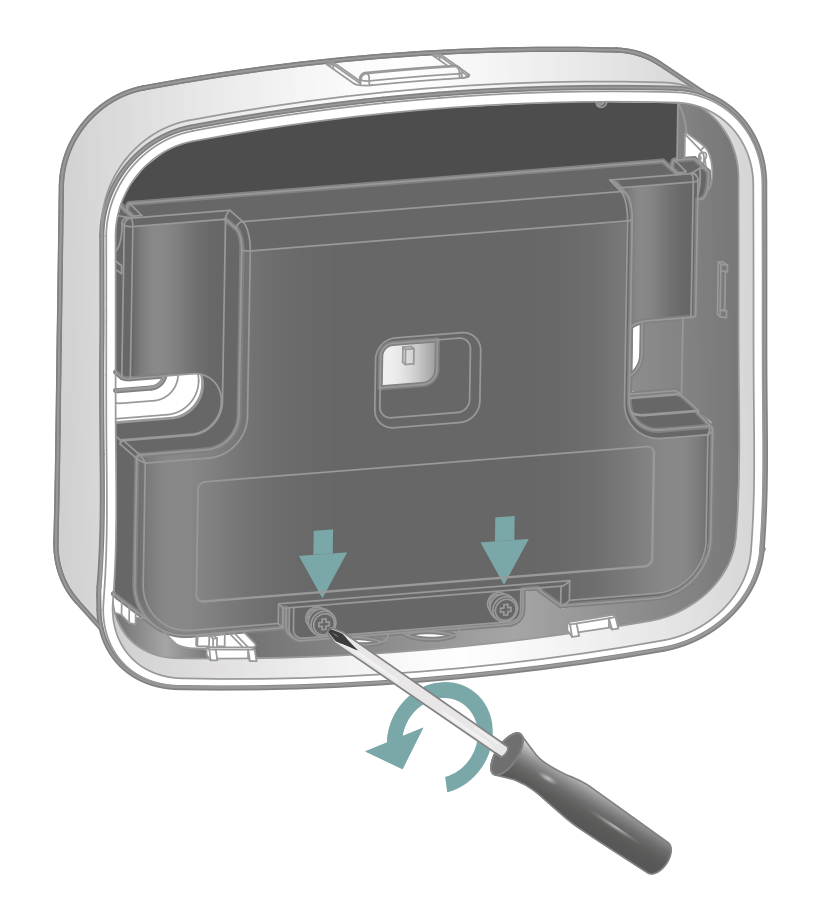

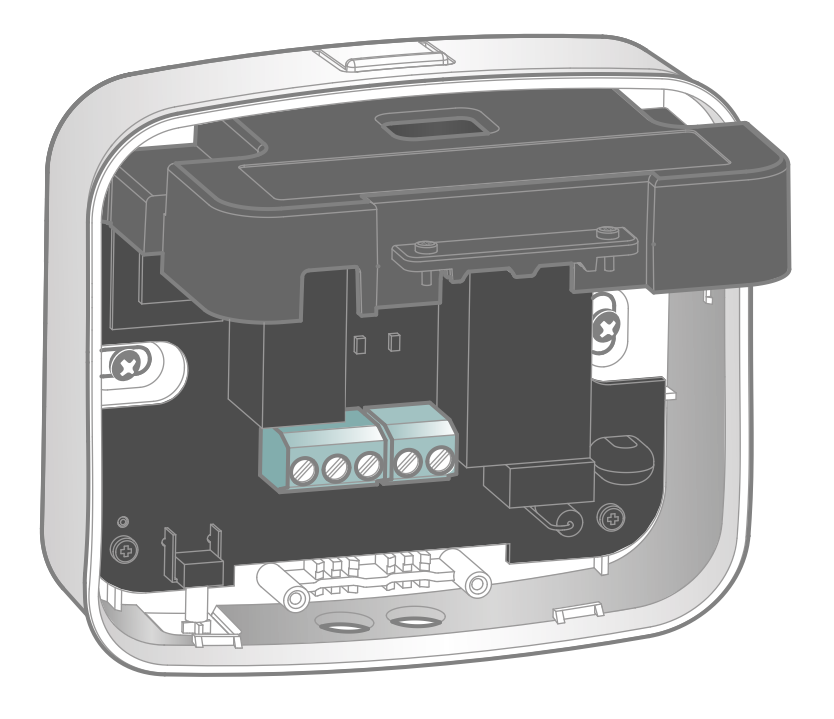

Allenta le due viti di bloccaggio per aprire il coperchio di protezione ed accedi alle morsettiere.

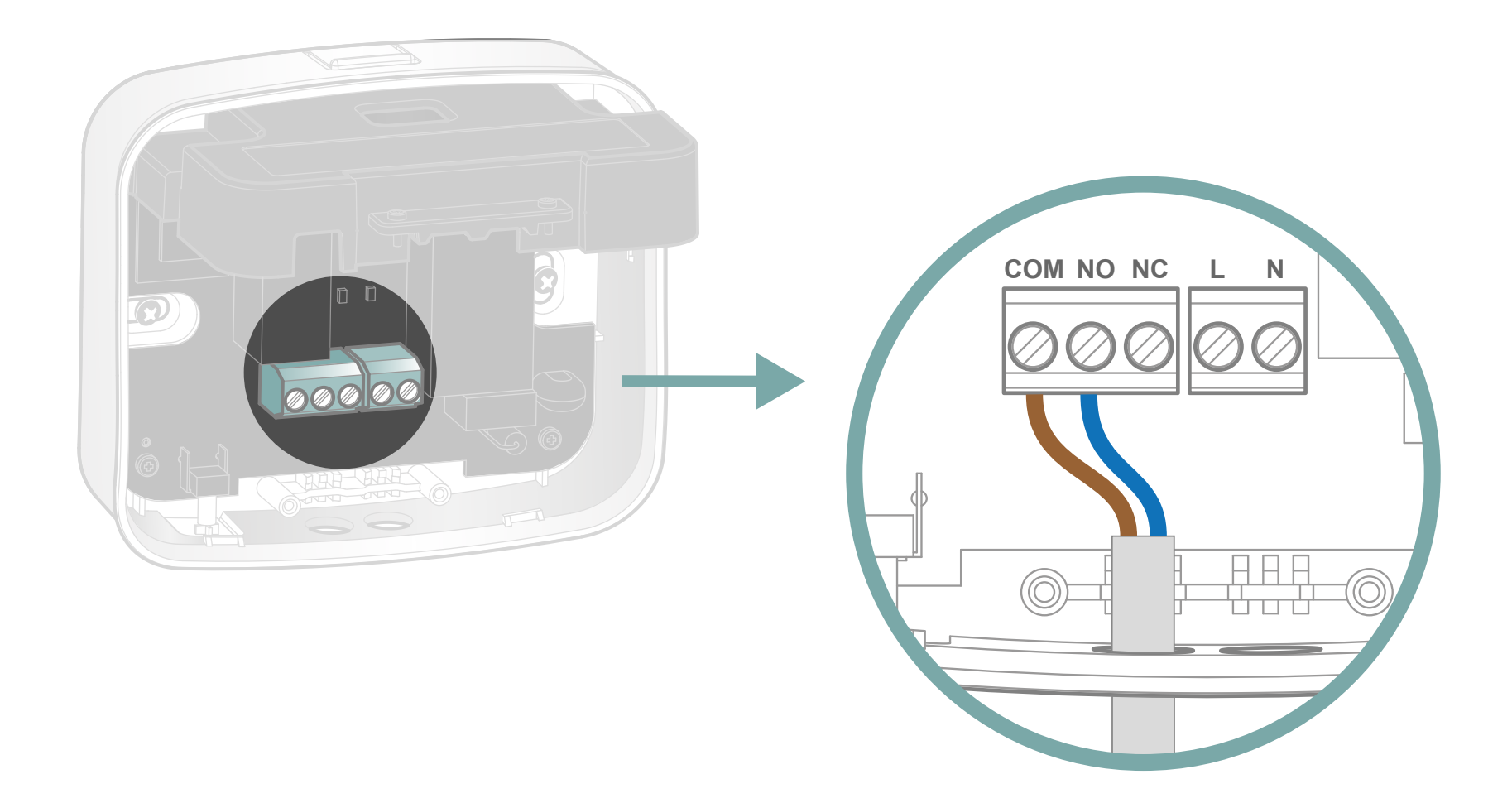

Prendi uno dei due cavi forniti in dotazione. Collega il filo marrone e blu ai morsetti COM e NO (assenza di polarità).

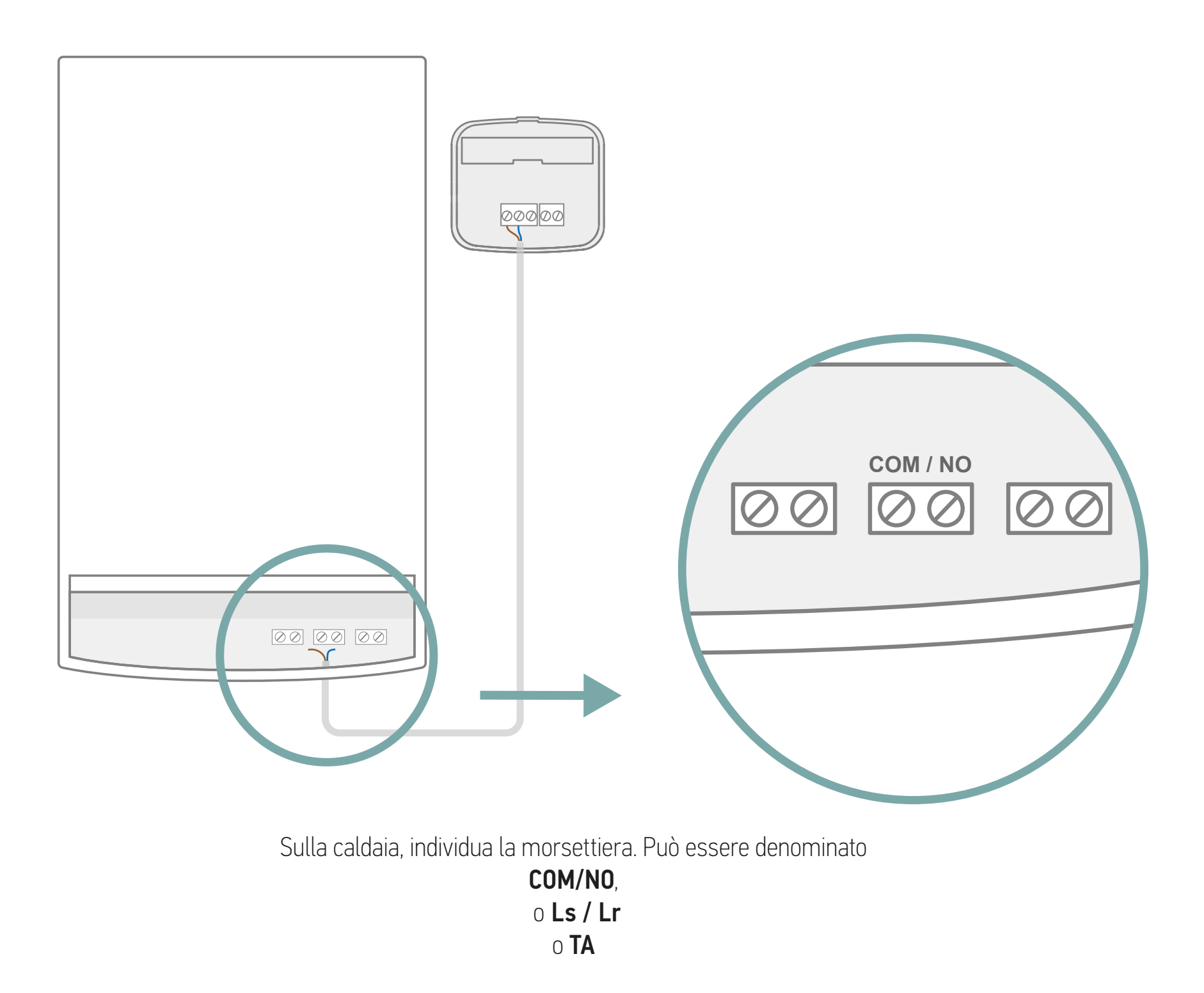

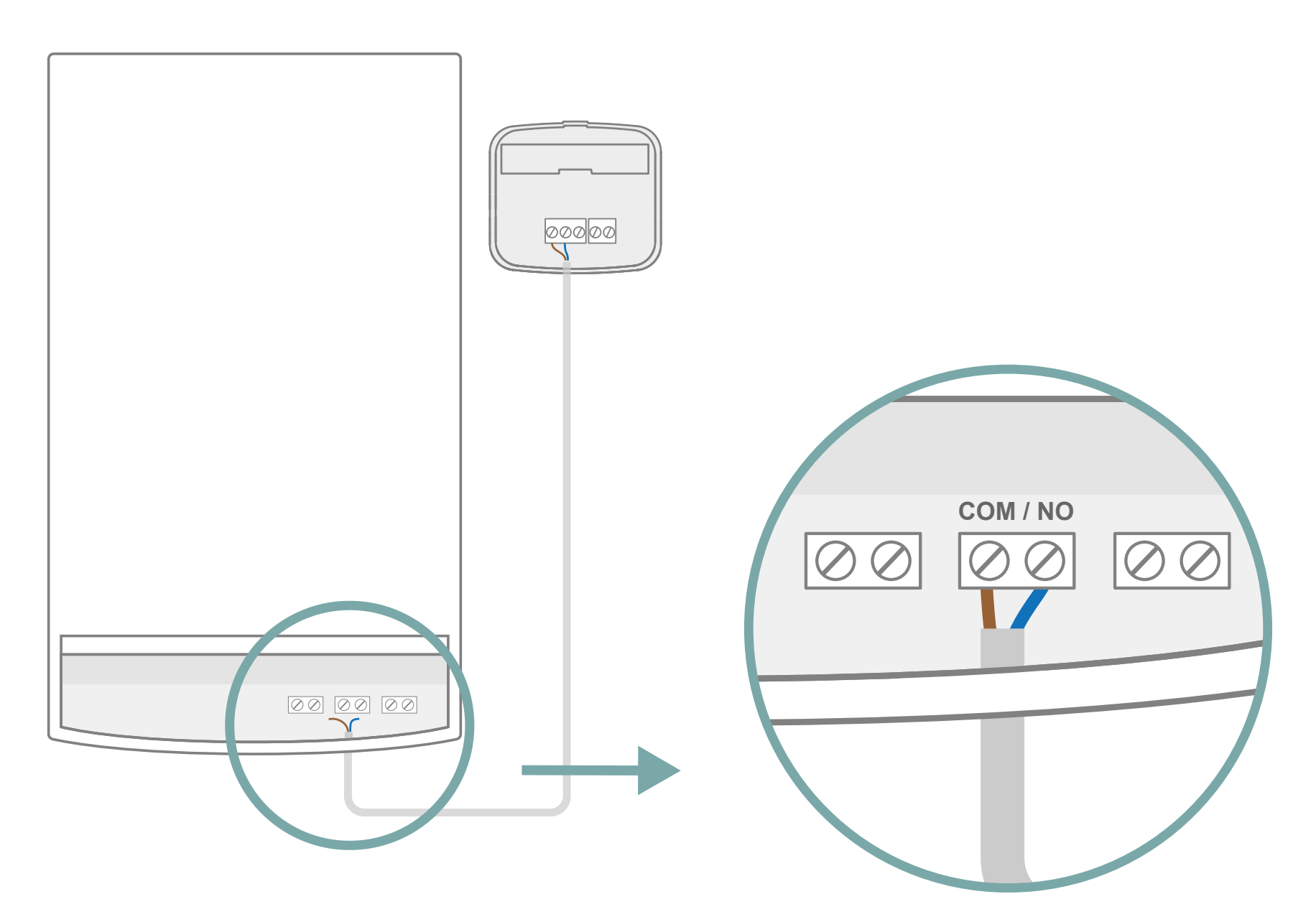

Collega i fili blu e marrone a questi morsetti (privi di polarità). Se in precedenza non avevi il termostato, è possibile che su questa morsettiera sia installato un ponte. Rimuovilo prima di effettuare il collegamento.

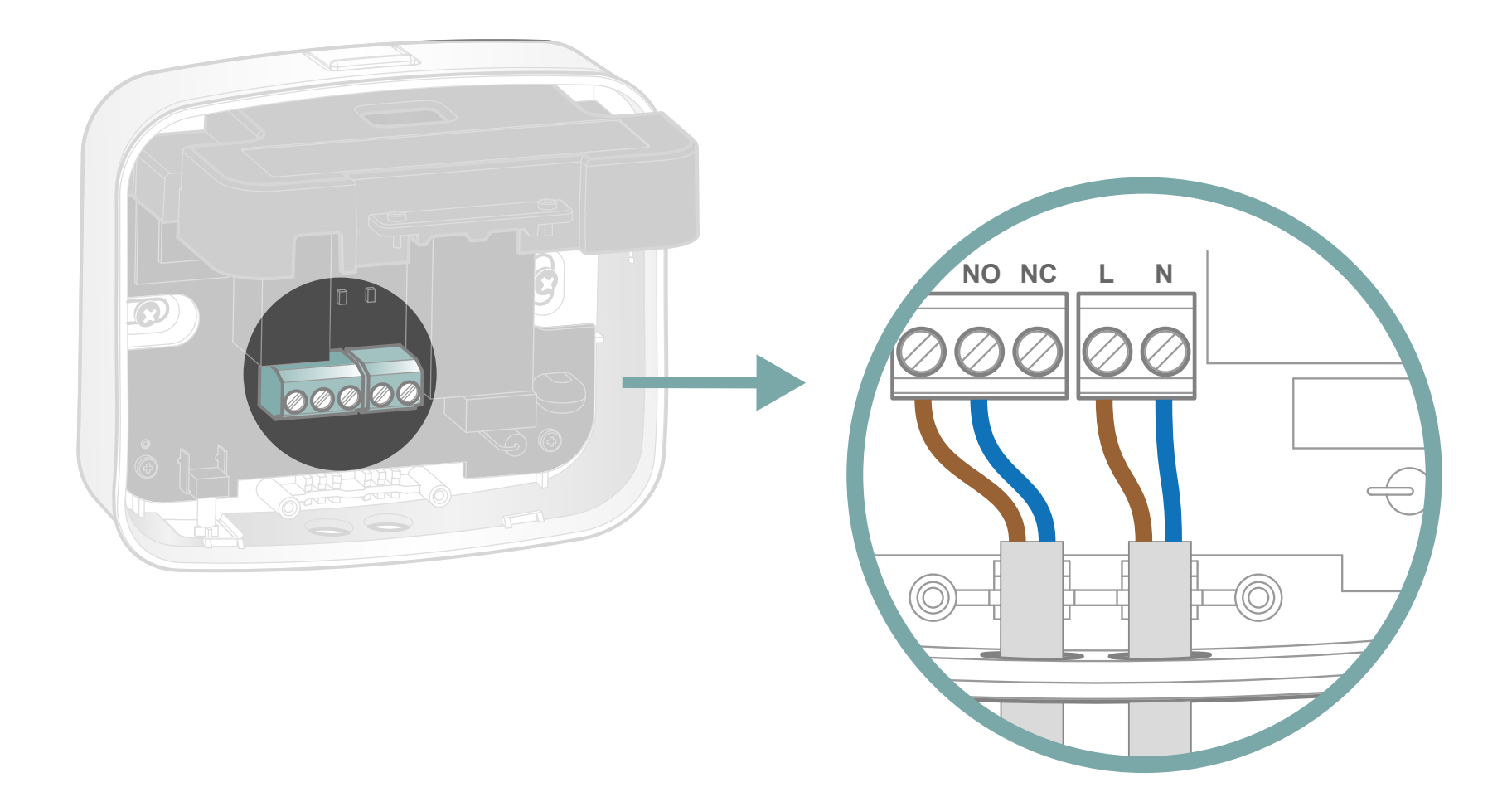

Prendi il secondo cavo fornito in dotazione. Facendo riferimento all'etichetta sul coperchio di protezione, collega:

il filo marrone su L (fase)il filo blu su N (neutro)

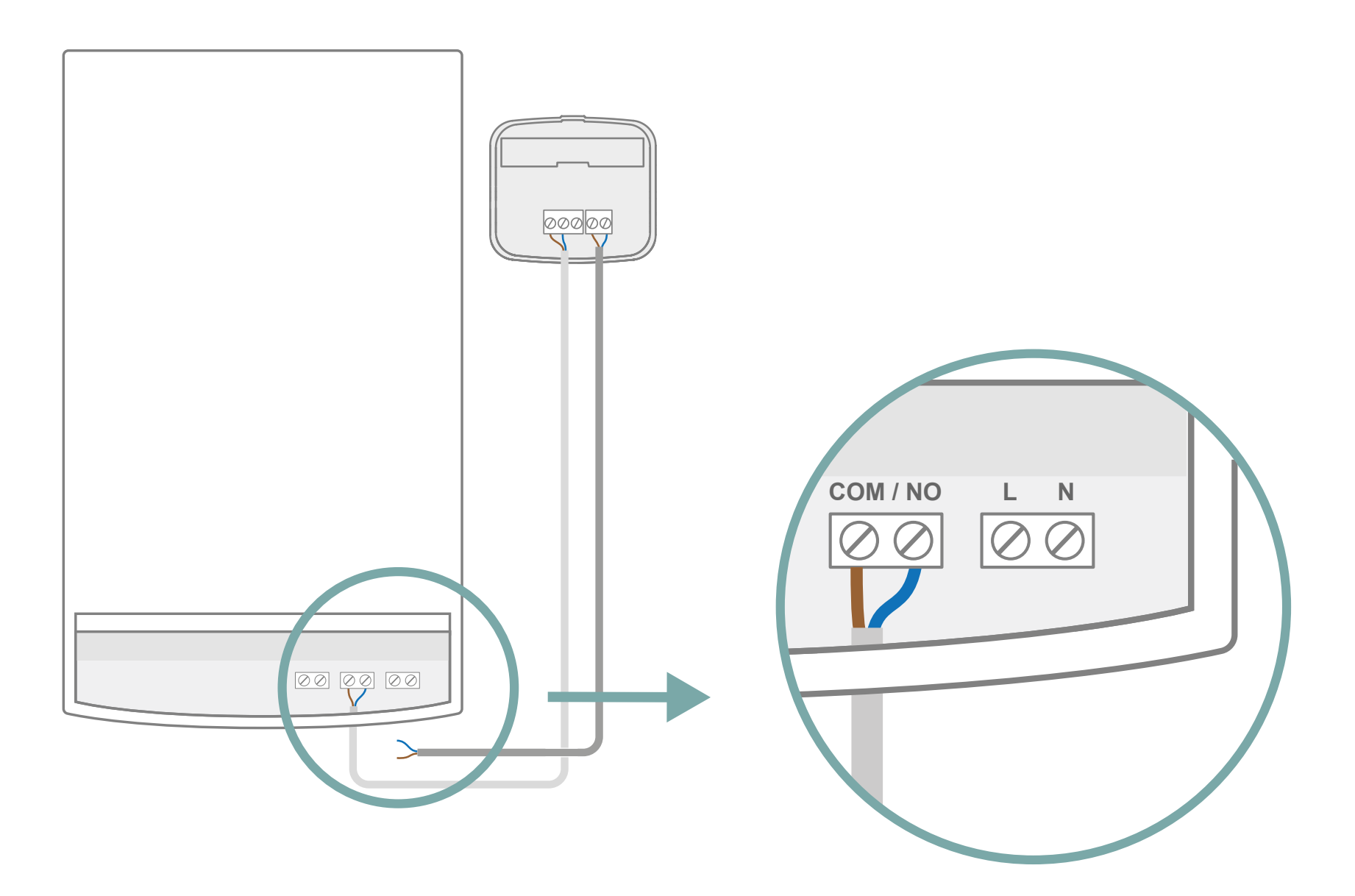

Individua nuovamente sulla caldaia la morsettiera che può essere denominata: L / N o P / N

Se non disponi di morsettiere come questa, sarà necessario collegare il cavo del tuo ricevitore ad una presa di corrente per garantire un'alimentazione di 220V.

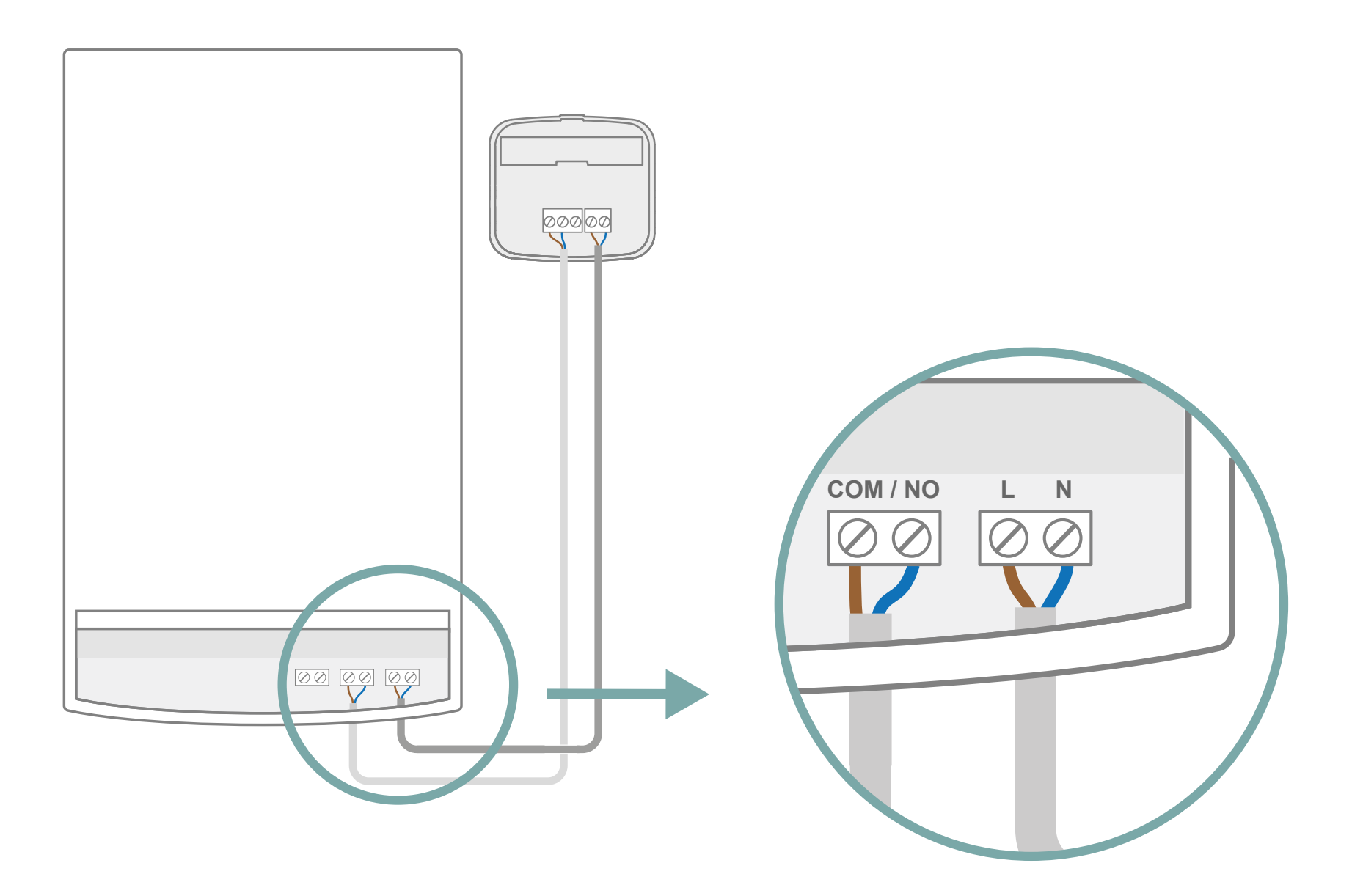

Su questa morsettiera collega:

il filo **blu** su **N** il filo **marrone** su **L** (o **P**)

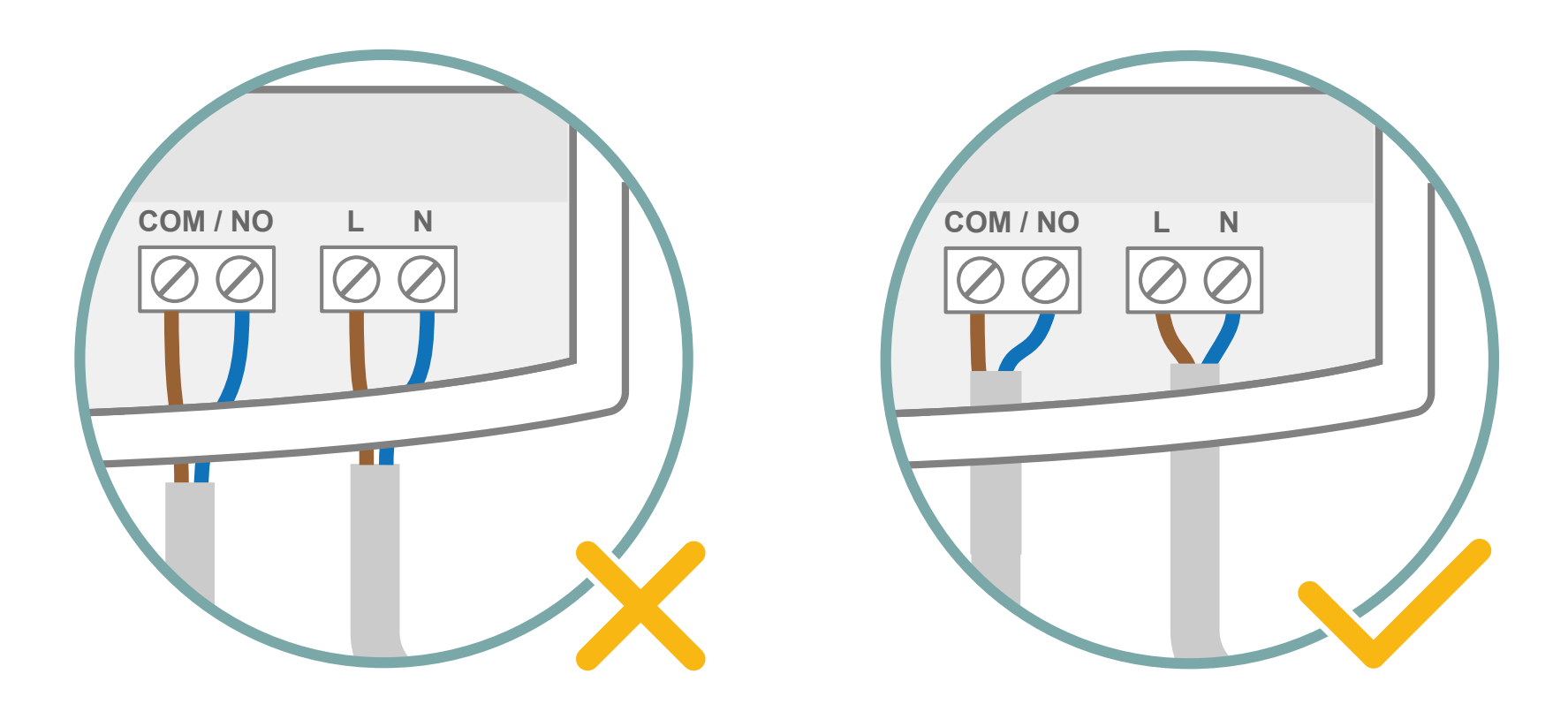

Il coperchio di protezione serve anche a trattenere i cavi. Verifica che la guaina bianca sia sufficientemente inserita per assicurare una tenuta costante.

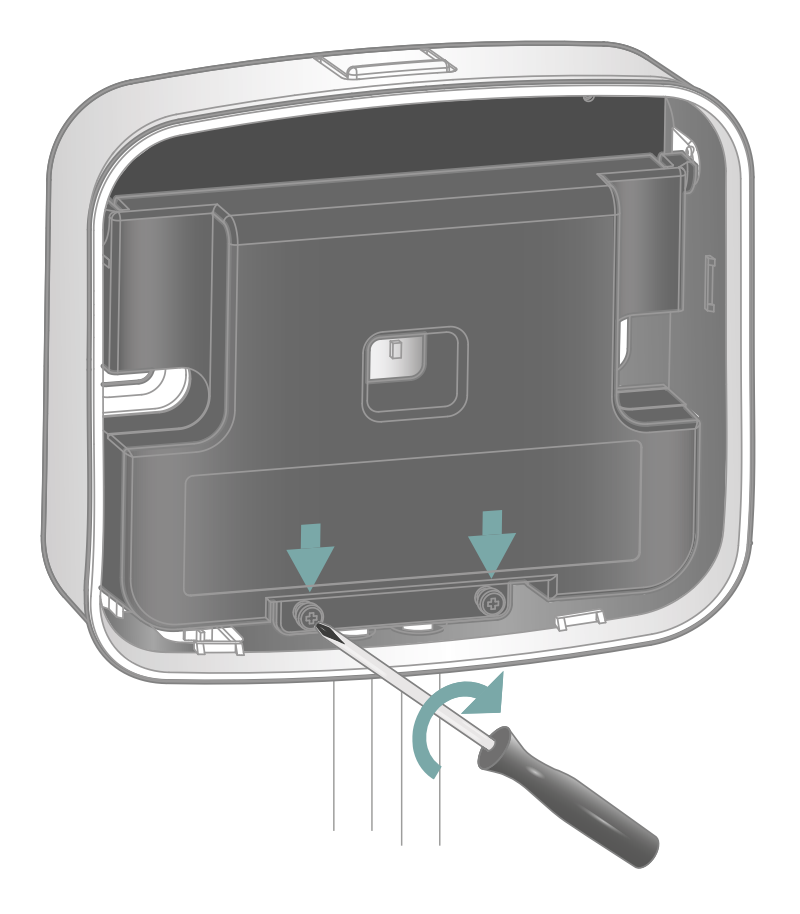

Blocca il coperchio di protezione per stringere i cavi e isolare i collegamenti.

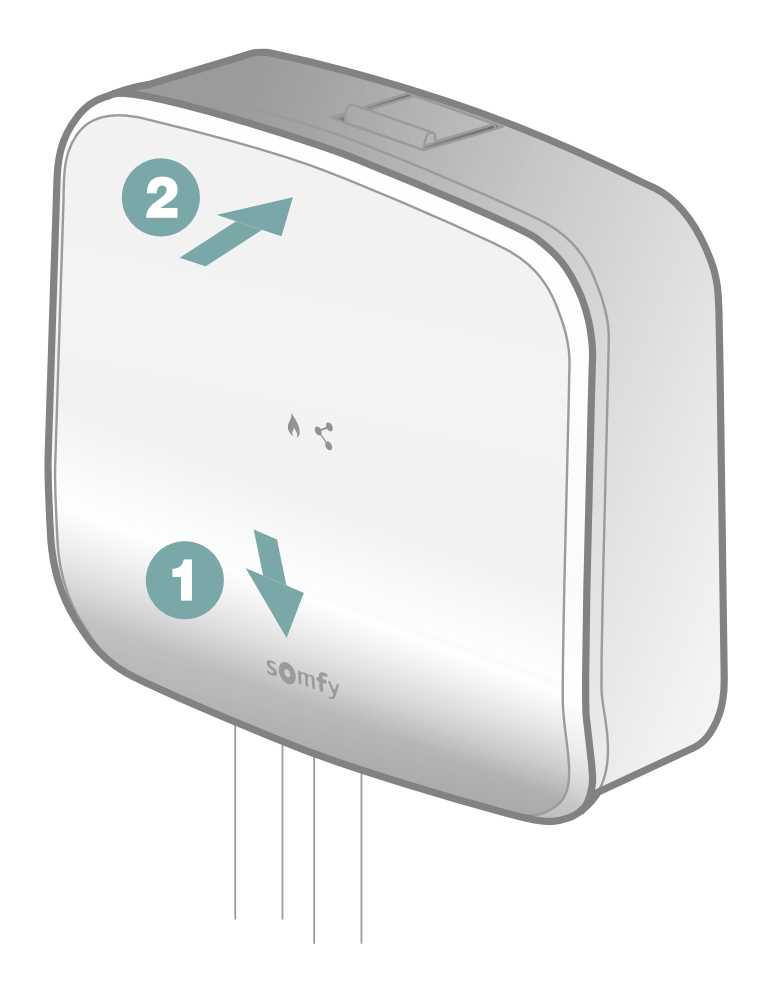

Completa l'installazione del tuo ricevitore radio agganciando innanzitutto la parte inferiore della parte anteriore e poi quella superiore.

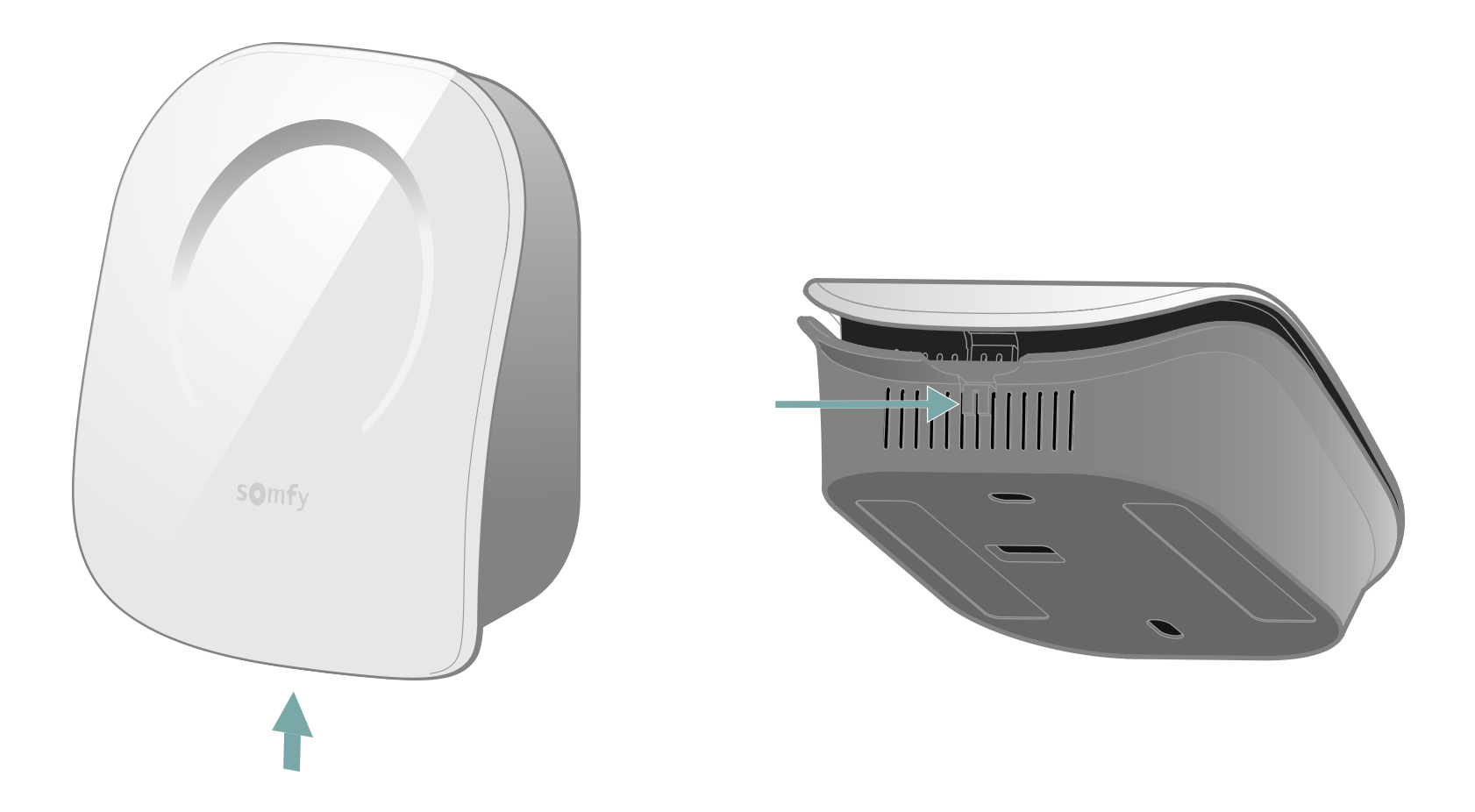

Apri il tuo termostato premendo il pulsante disposto in basso.

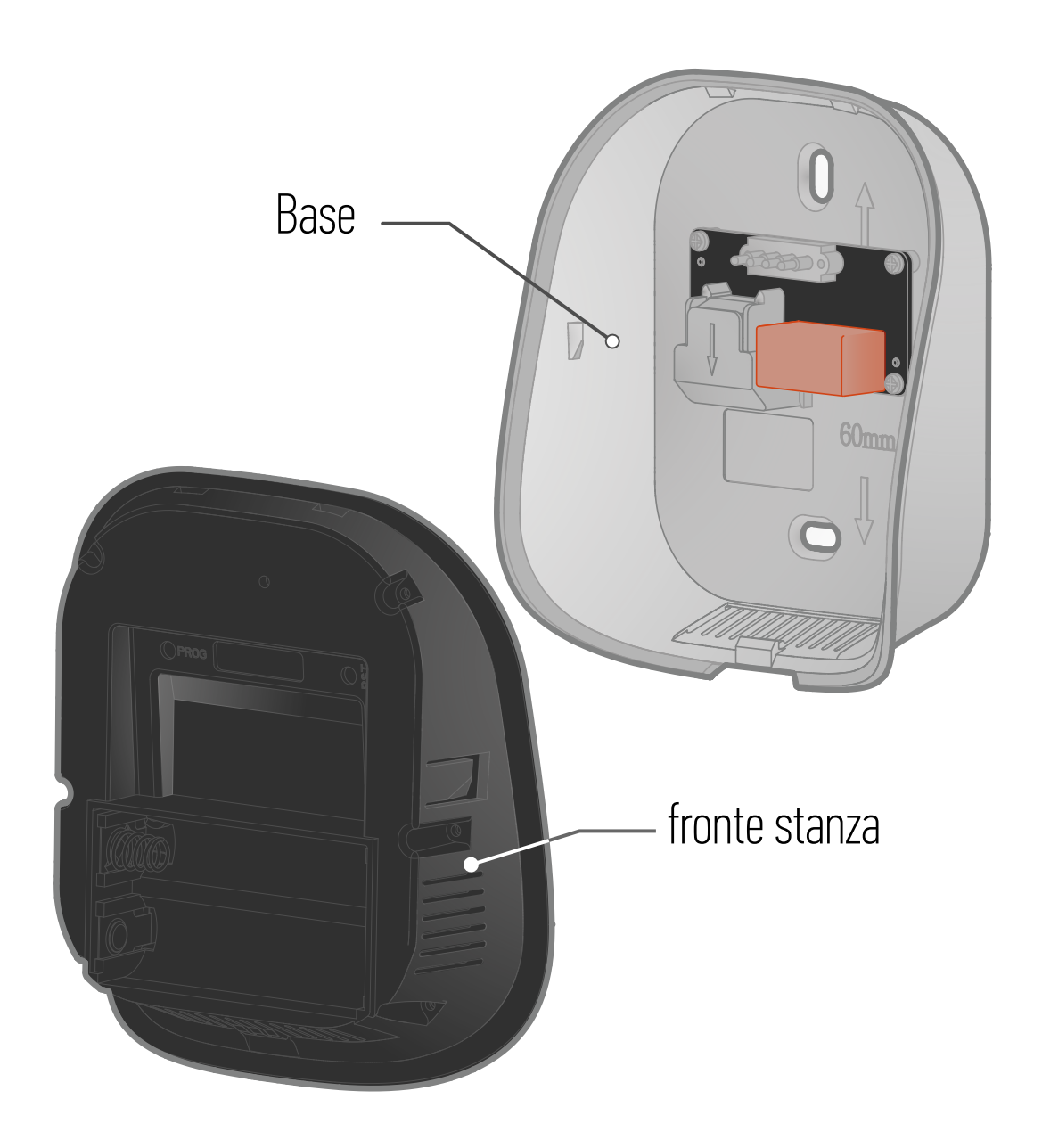

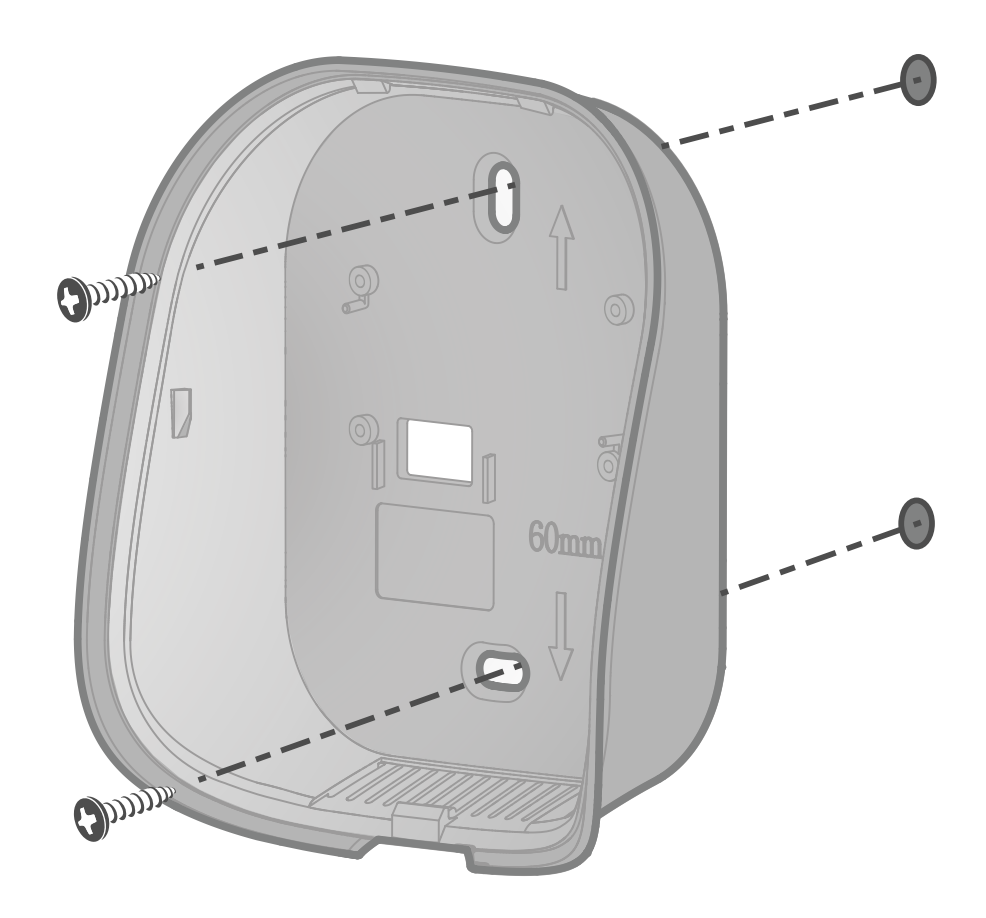

Fissa la base al muro con gli accessori forniti come viti e tasselli. Puoi anche incollare il termostato con gli adesivi forniti.

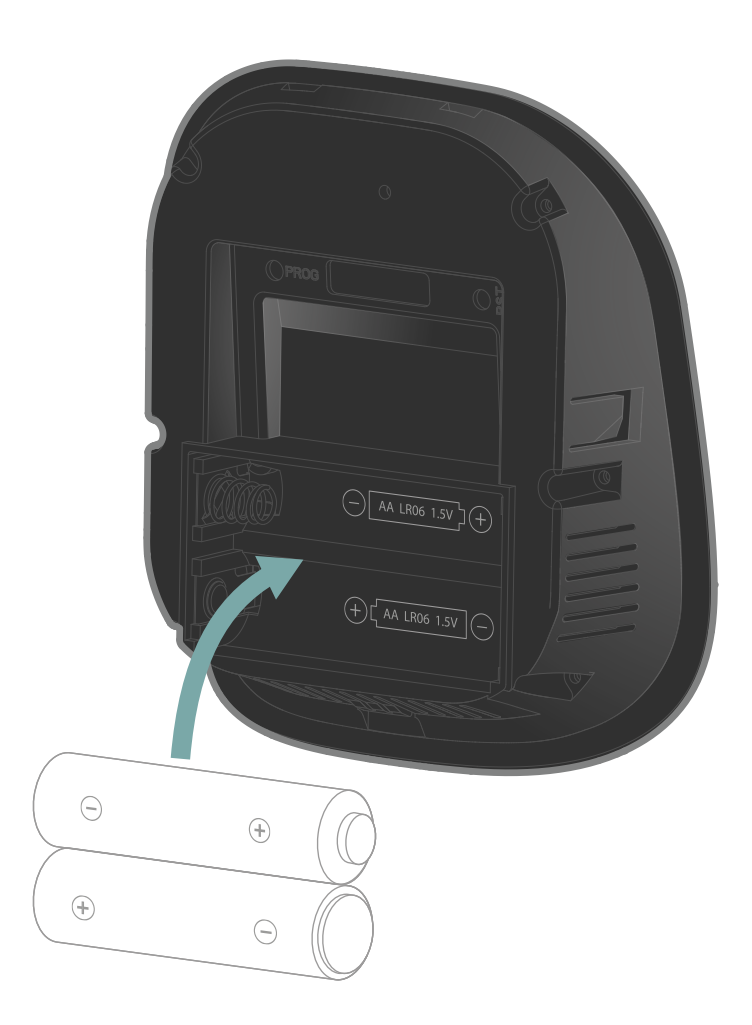

Inserisci nel lato anteriore le 2 pile AA fornite rispettando le polarità.

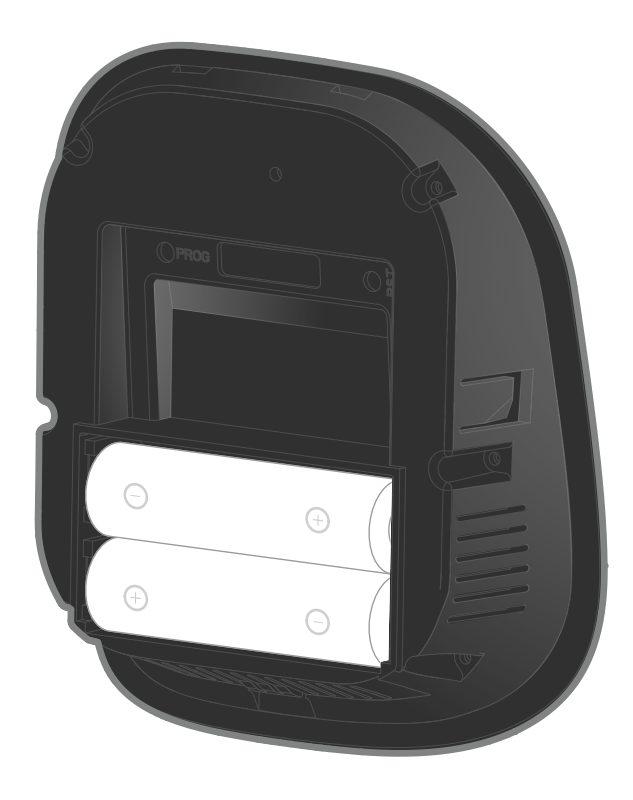

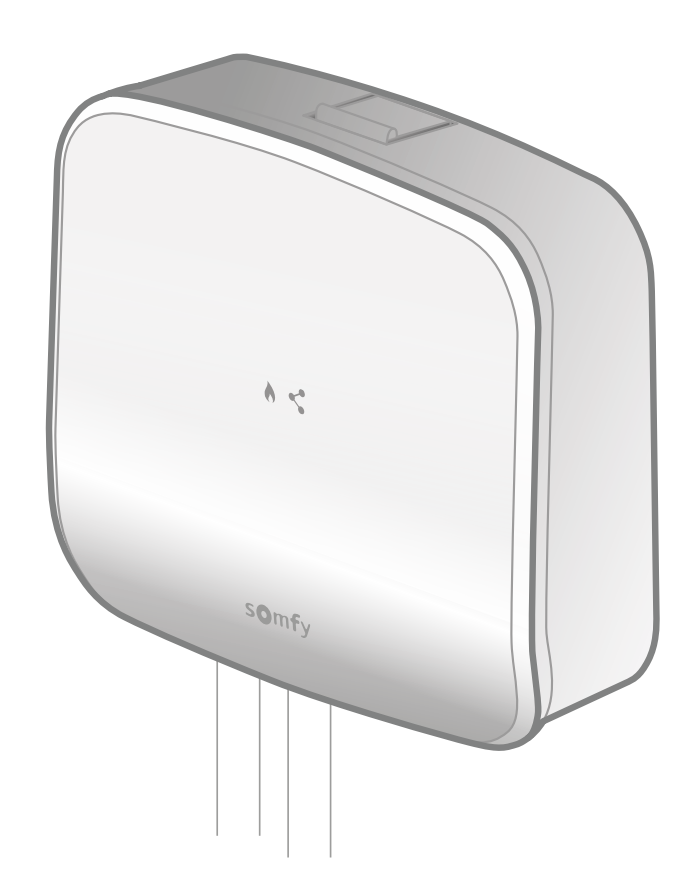

Avvicina la parte anteriore del termostato del ricevitore radio.

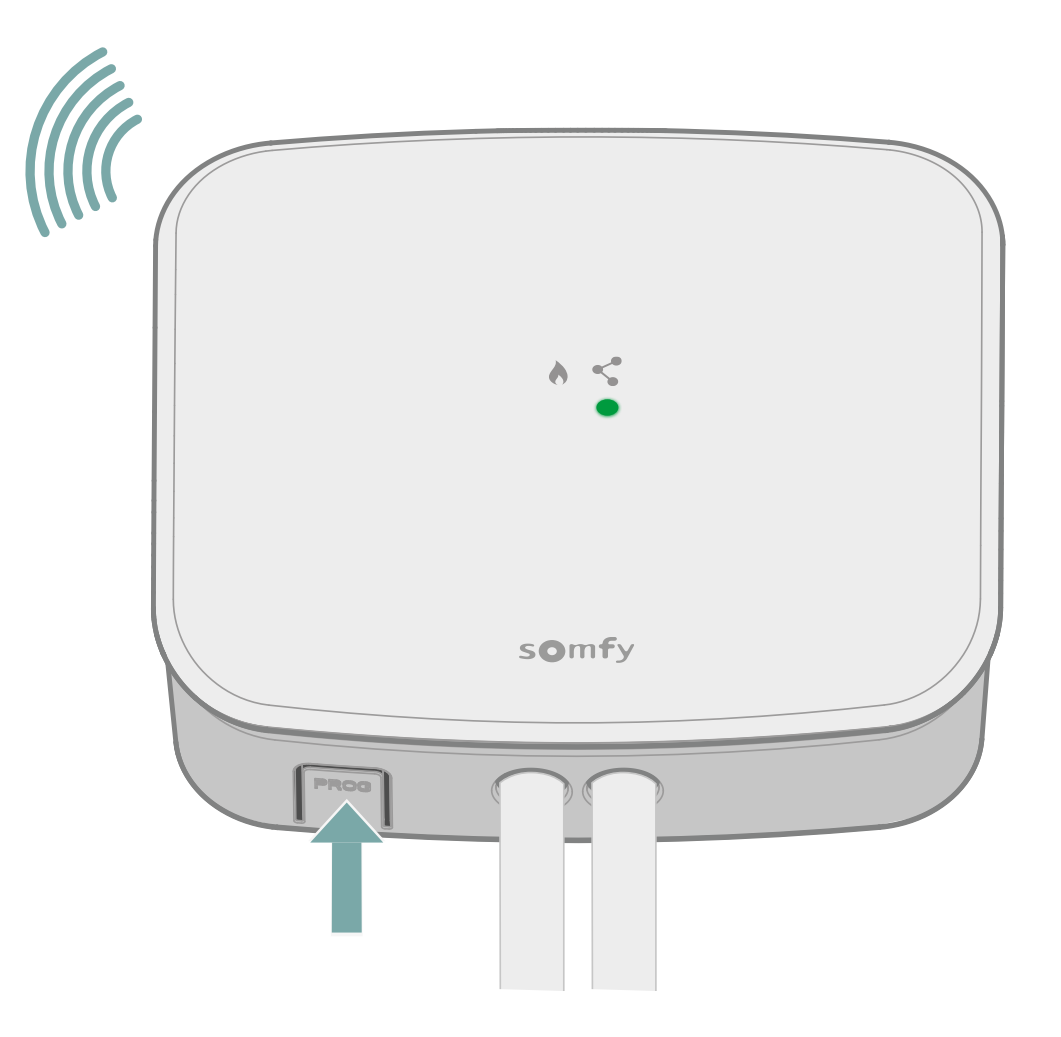

Attiva la procedura di abbinamento del ricevitore premendo il pulsante "PROG" per almeno 3 secondi.

Il LED "connection **<**" si metterà a lampeggiare e la modalità abbinamento rimarrà attiva per 10 minuti.

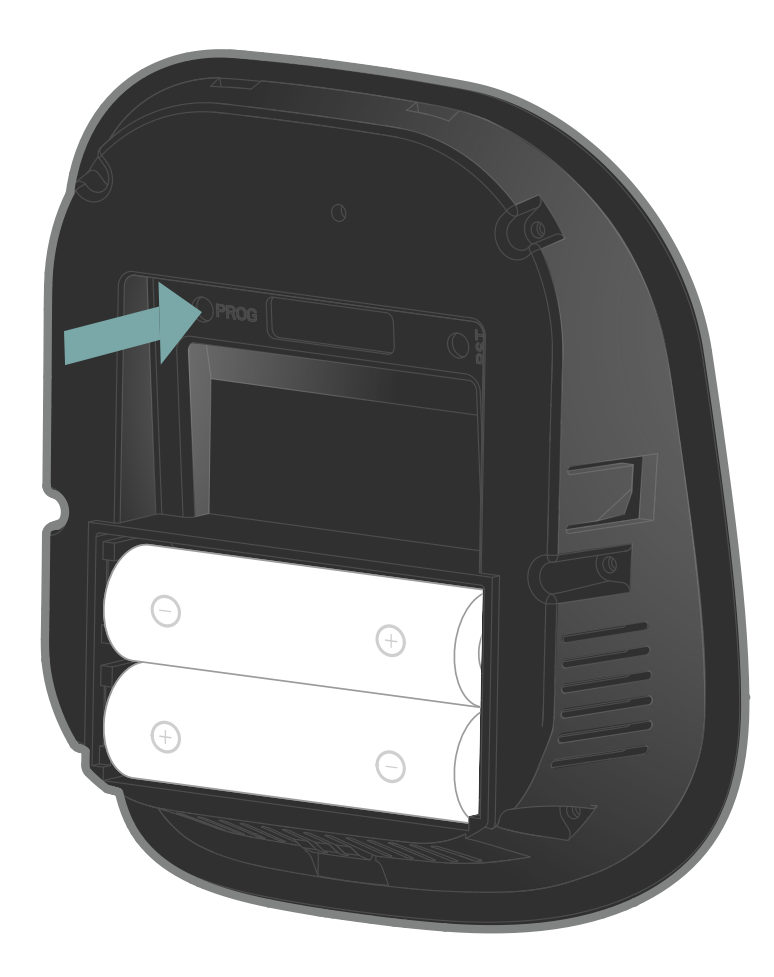

Successivamente, premere brevemente il pulsante "PROG" del termostato, utilizzando una punta.

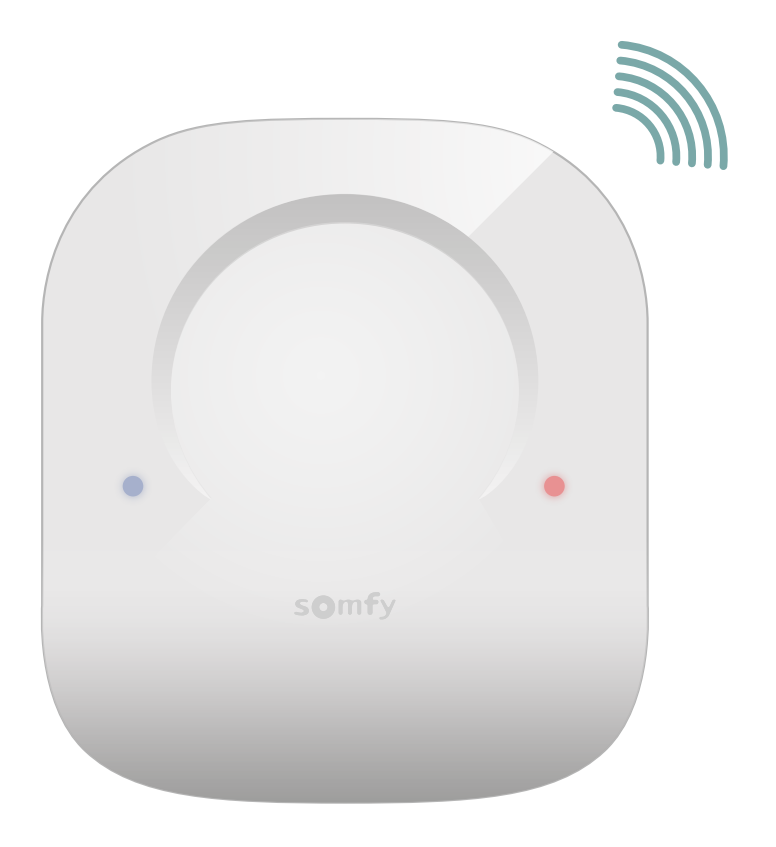

Durante la ricerca del ricevitore, i LED blu e rosso lampeggiano rapidamente.

Attendi alcuni secondi.

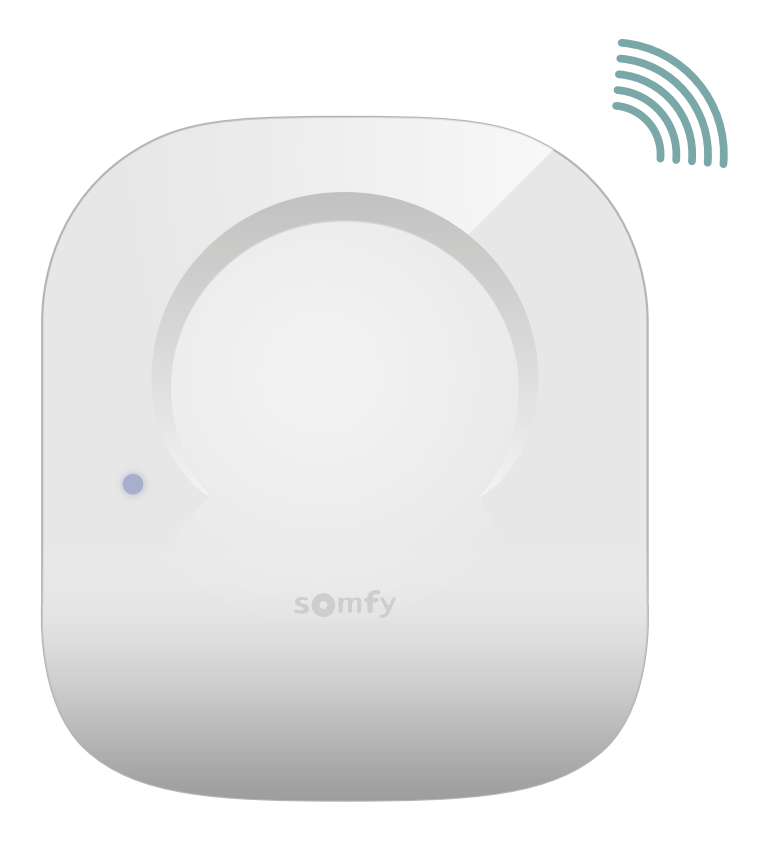

Il LED blu ha lampeggiato per 3 volte?

No

SÌ

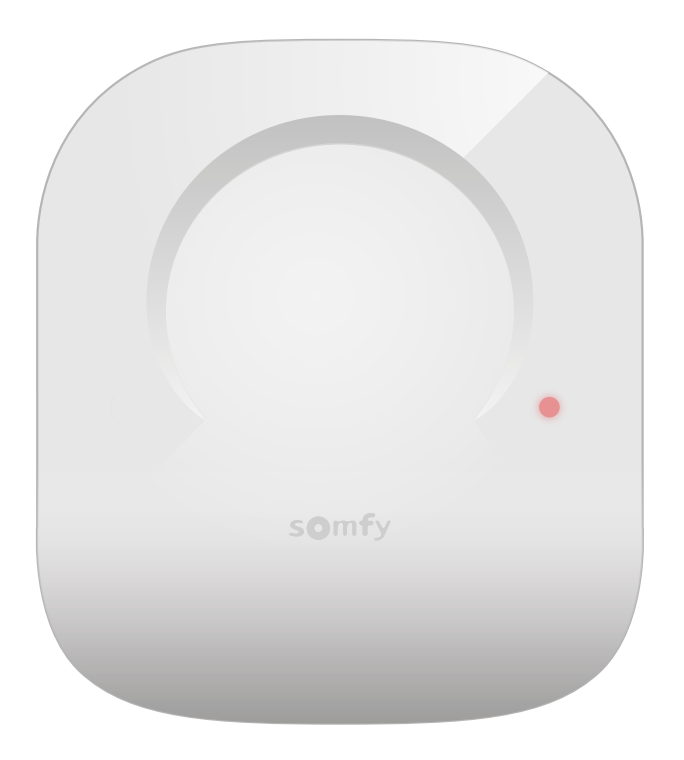

Se il LED rosso ha lampeggiato rapidamente e poi si è spento, significa che si è verificato un errore durante l'abbinamento.

Ripeti la procedura di abbinamento.

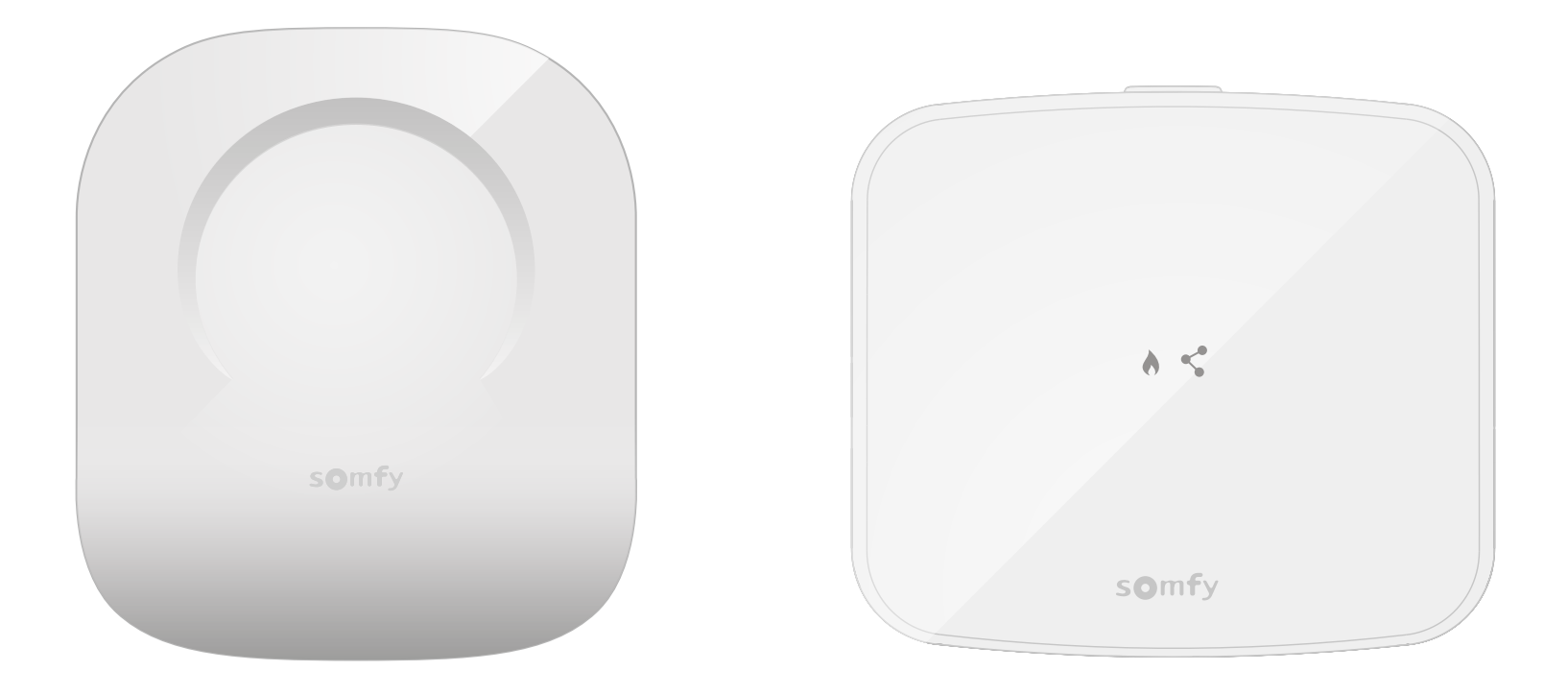

L'abbinamento è stato eseguito con successo!

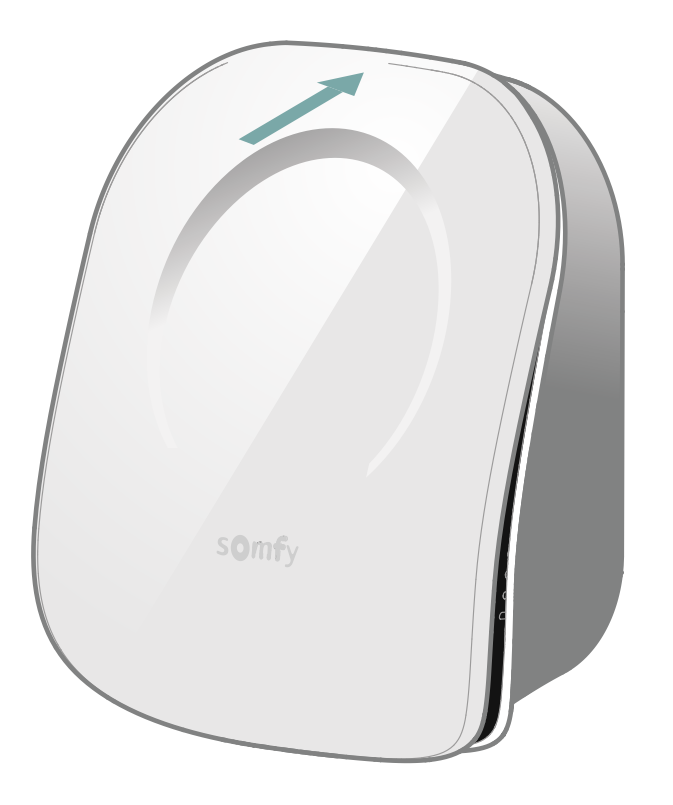

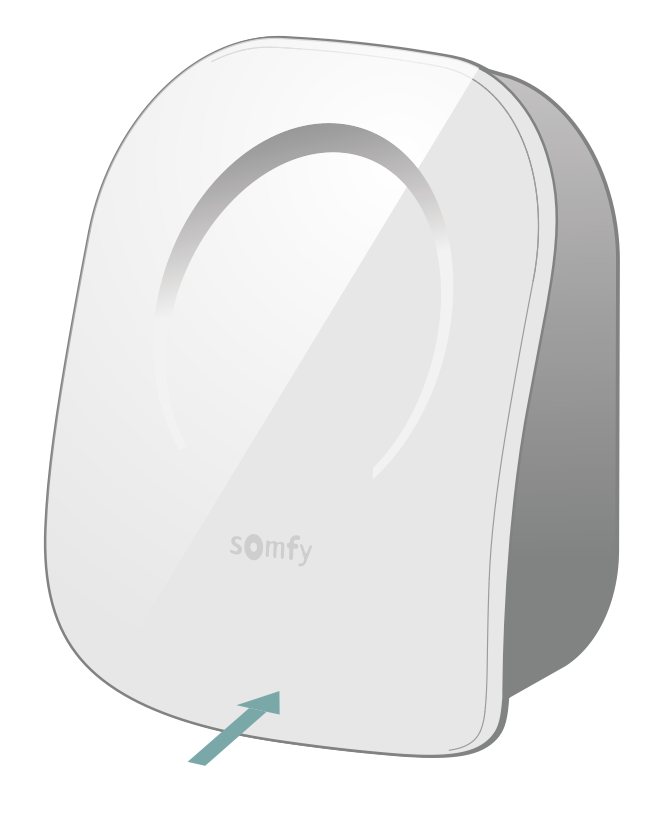

Richiudi il termostato inserendo il lato anteriore in alto e poi in basso.

L'abbinamento del ricevitore radio è terminato.

Fase seguente

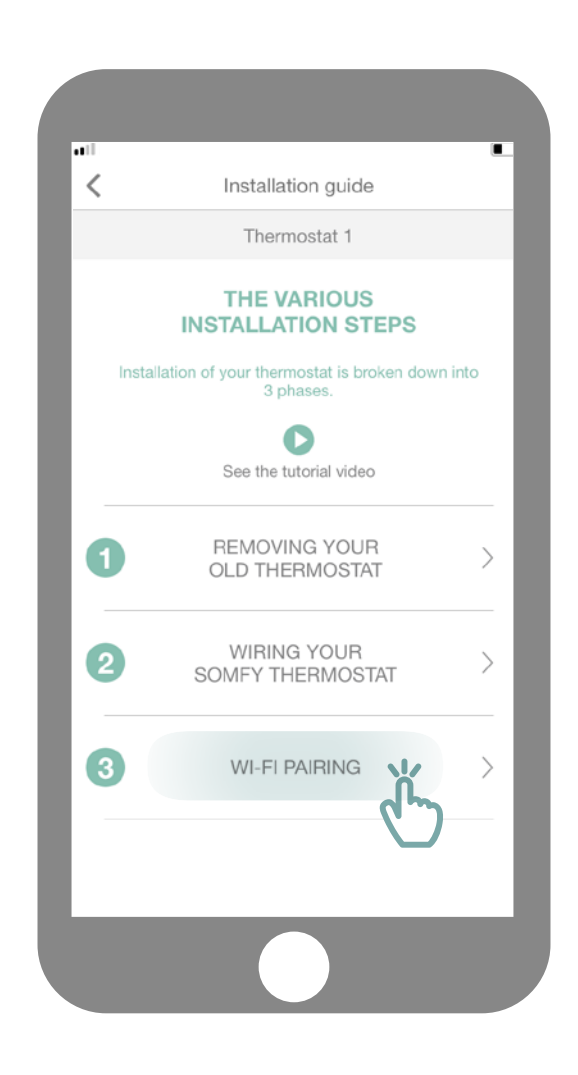

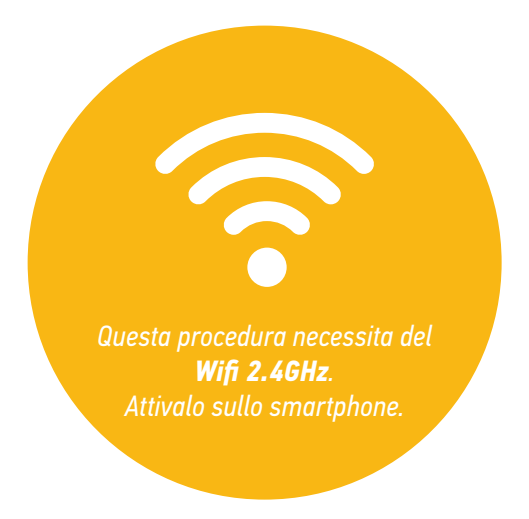

Accedi al sottomenu "Abbinamento Wifi".

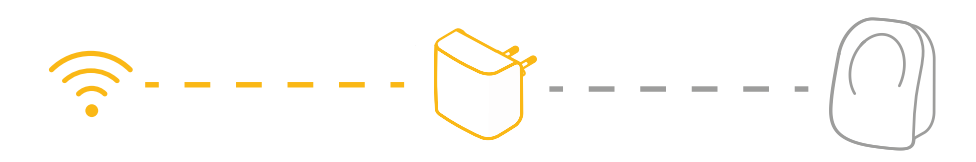

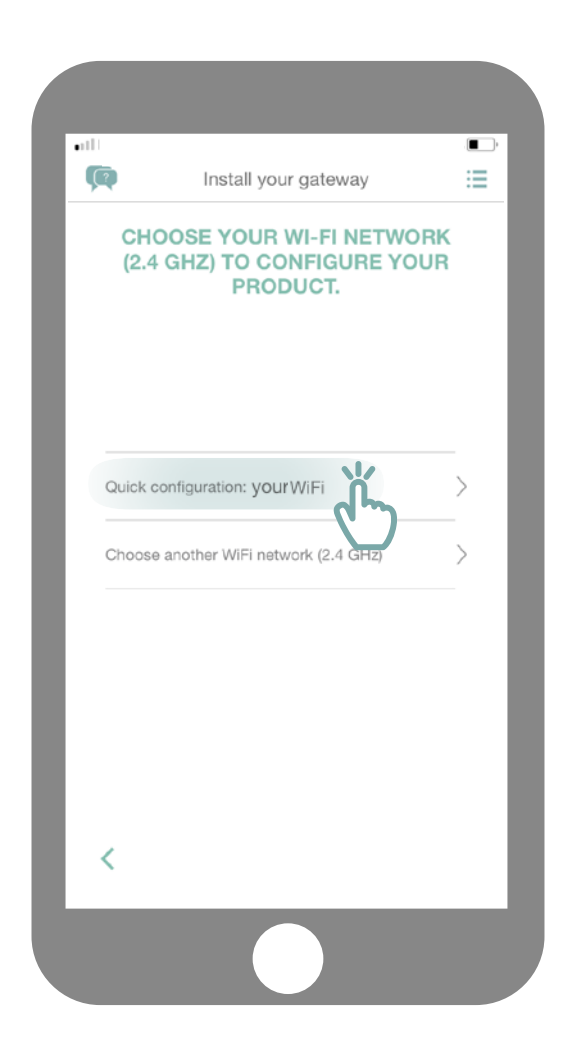

Collegati alla rete Wifi ed inserisci la password.

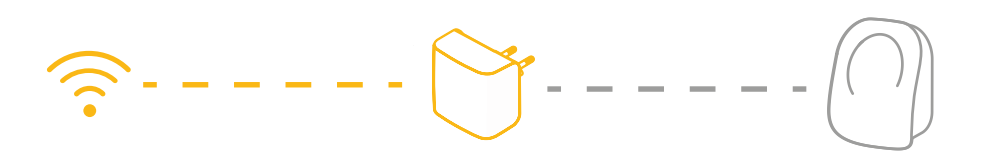

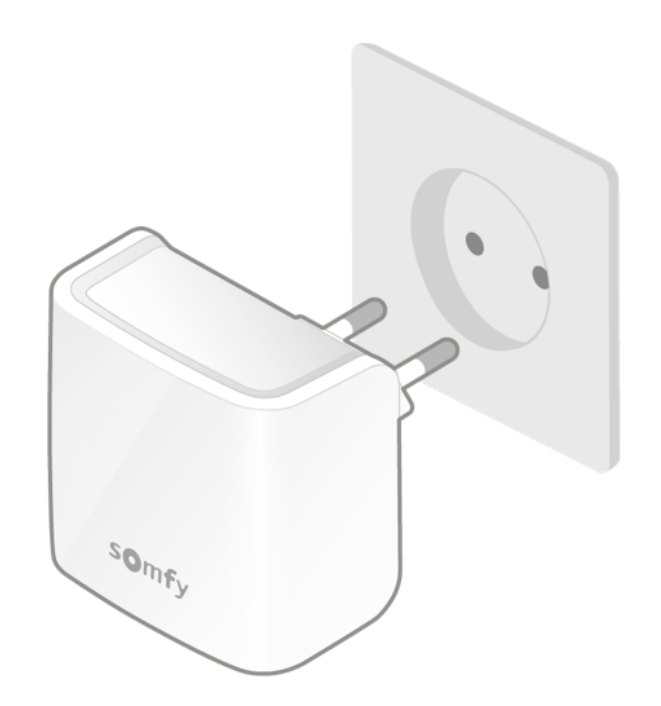

Collega il tuo gateway Wifi nella stessa stanza del tuo termostato. Il gateway commuterà in modalità abbinamento e lampeggerà in rosso e verde.

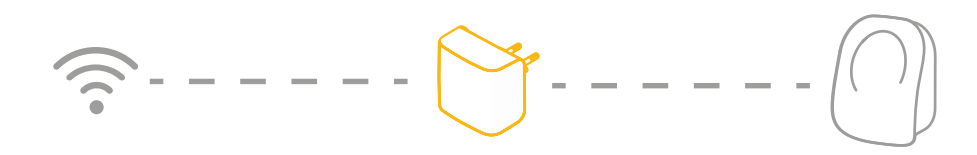

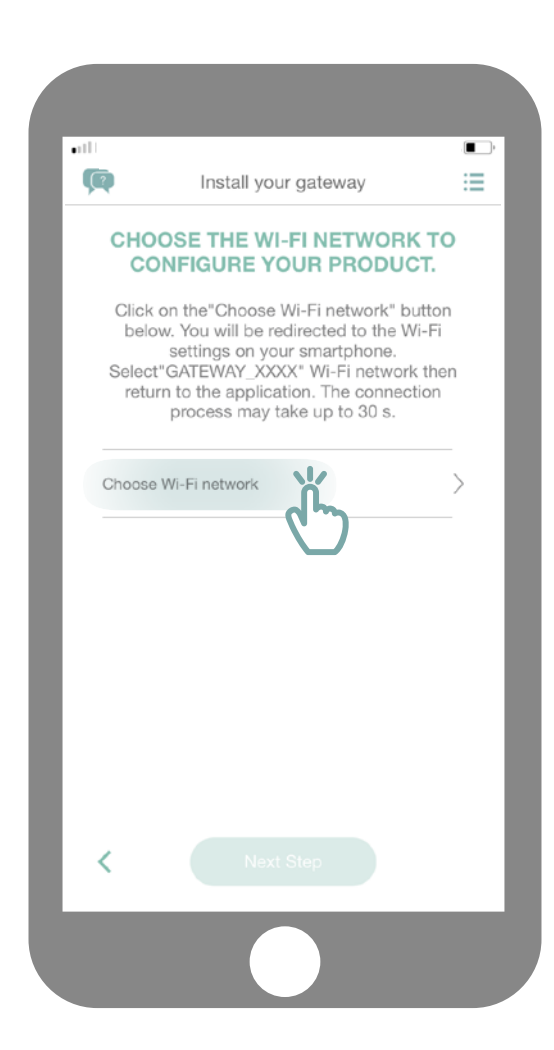

Clicca su "Seleziona la rete wifi».

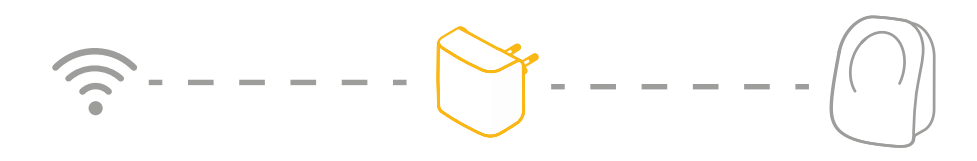

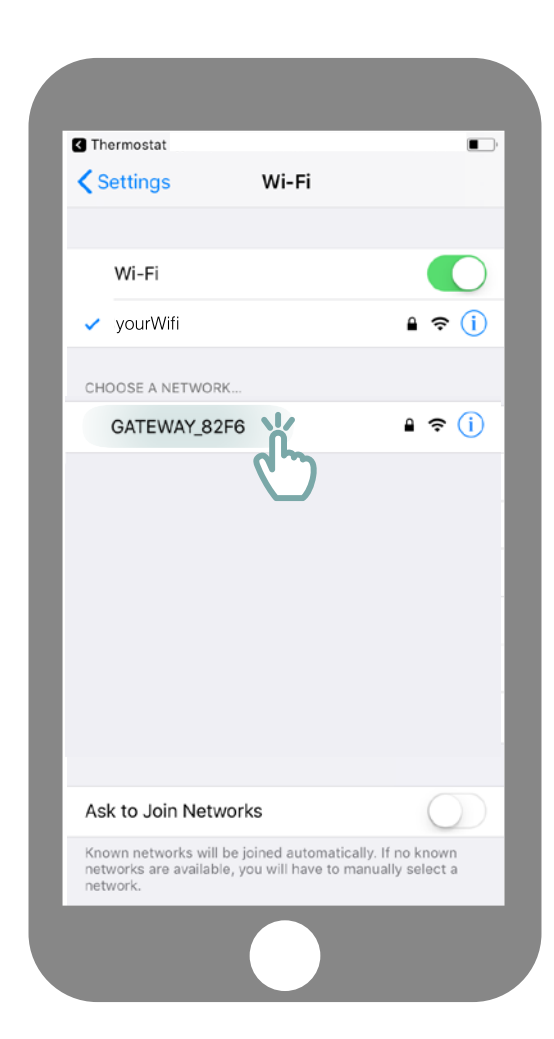

Sarai reindirizzato ai parametri wifi del tuo smartphone. Seleziona la rete creata dal tuo gateway, che apparirà con il nome di GATEWAY\_XXXX.

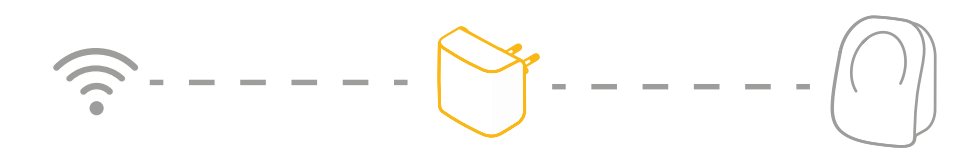

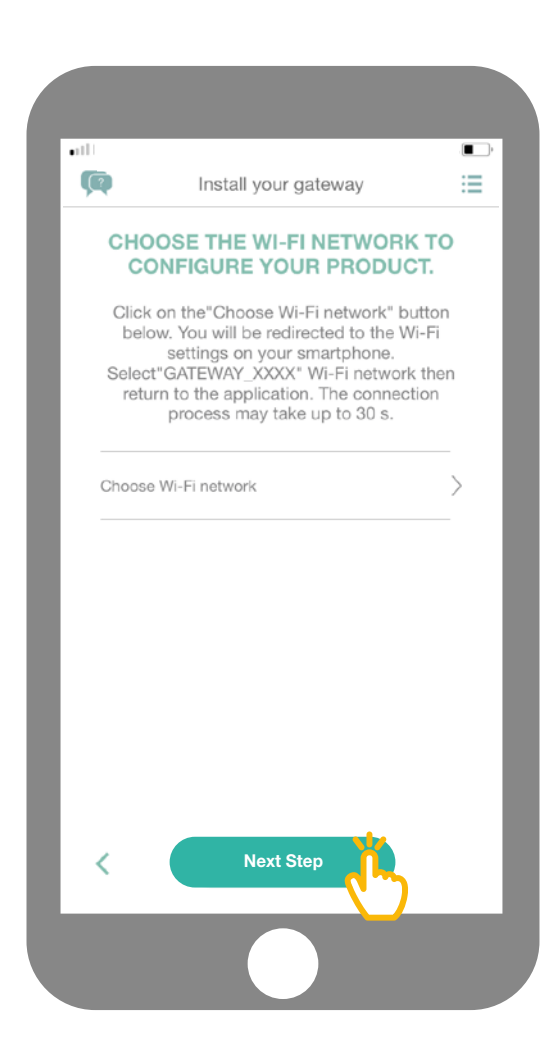

Ritorna infine all'applicazione e fai clic su "Fase successiva".

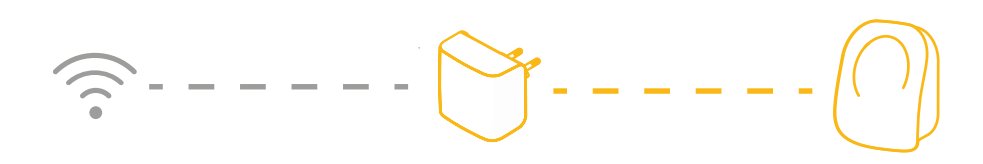

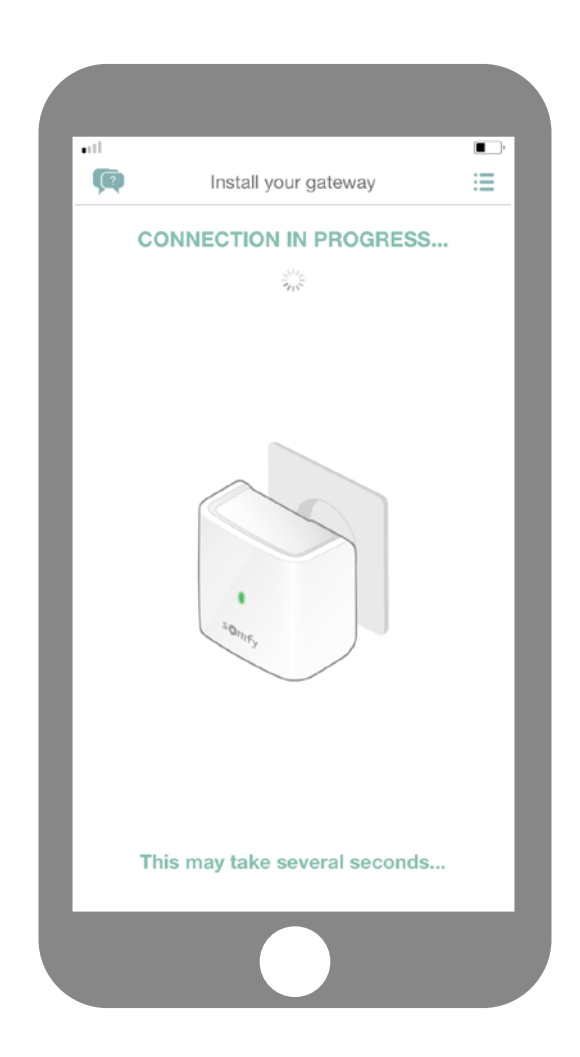

Attendi alcuni secondi mentre il gateway si collega alla tua rete.

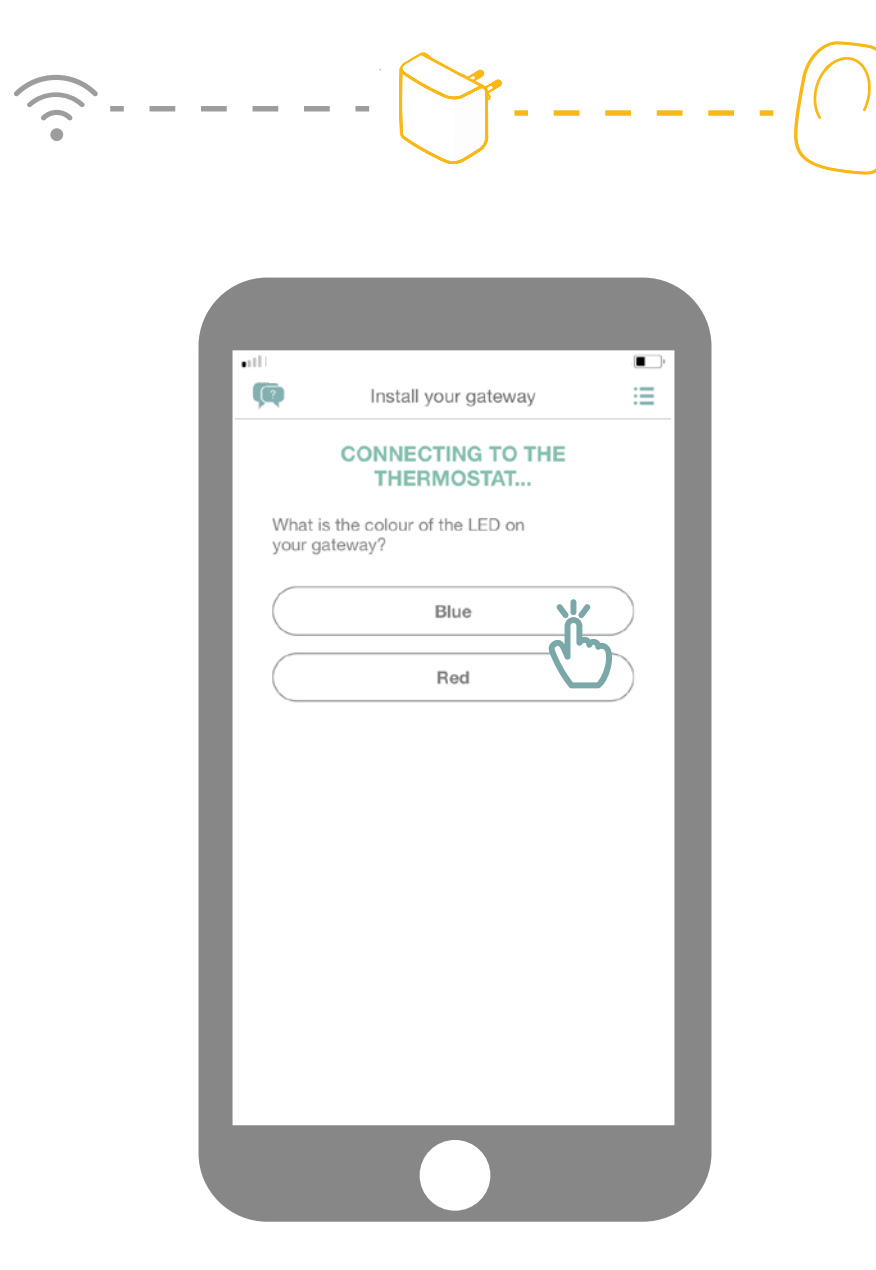

Qual è il colore del tuo LED che lampeggia?

Rossa

# <u>----</u>

| Ø                | Install your gateway                  |   |
|------------------|---------------------------------------|---|
|                  | CONNECTING TO THE<br>THERMOSTAT       |   |
| What i<br>your g | s the colour of the LED on<br>ateway? |   |
|                  | Blue                                  |   |
|                  | Red                                   |   |
|                  | Ċ                                     | ) |
|                  |                                       |   |
|                  |                                       |   |
|                  |                                       |   |
|                  |                                       |   |
|                  |                                       |   |
|                  |                                       |   |
|                  |                                       |   |
|                  |                                       |   |

Se il LED del tuo gateway è rosso:

- Verifica che il tuo gateway si trovi in prossimità del tuo termostato (a meno di 10 m)
  - Verifica che la tua rete internet funzioni
  - Verifica che la tua password sia corretta
- Evita di utilizzare il carattere "&" nella password

Poi ripeti la procedura.

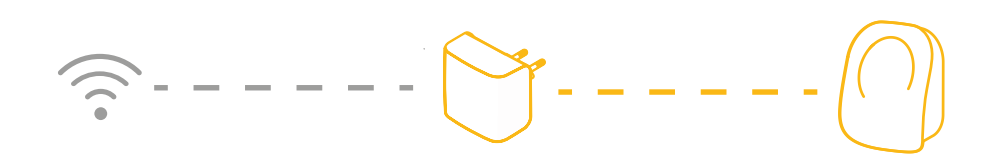

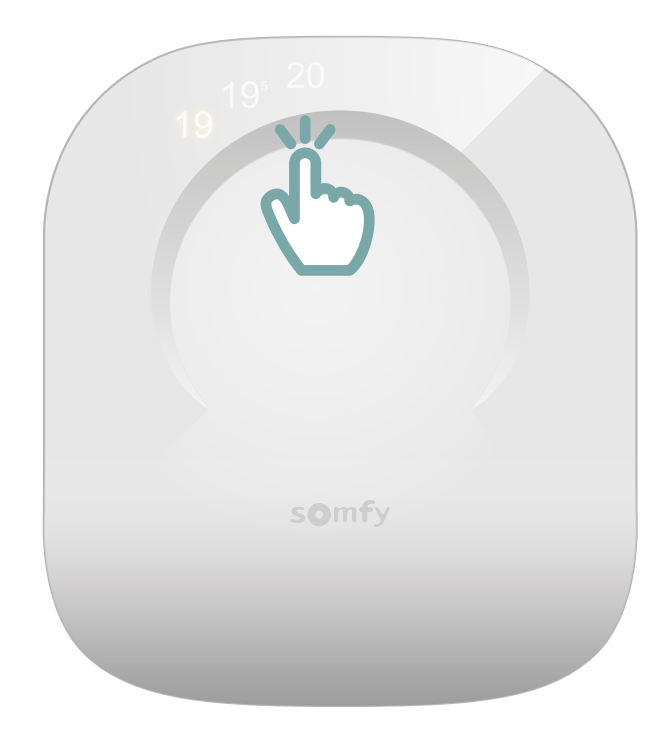

Riattiva il tuo termostato toccando il touchscreen. I numeri appariranno ed il gateway rimarrà acceso con luce verde fissa.

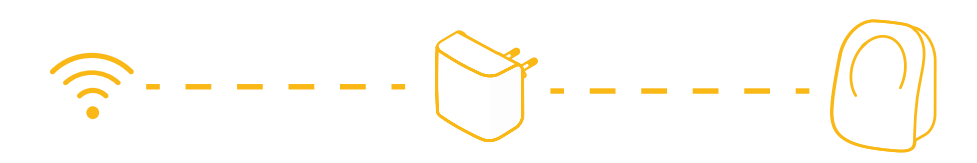

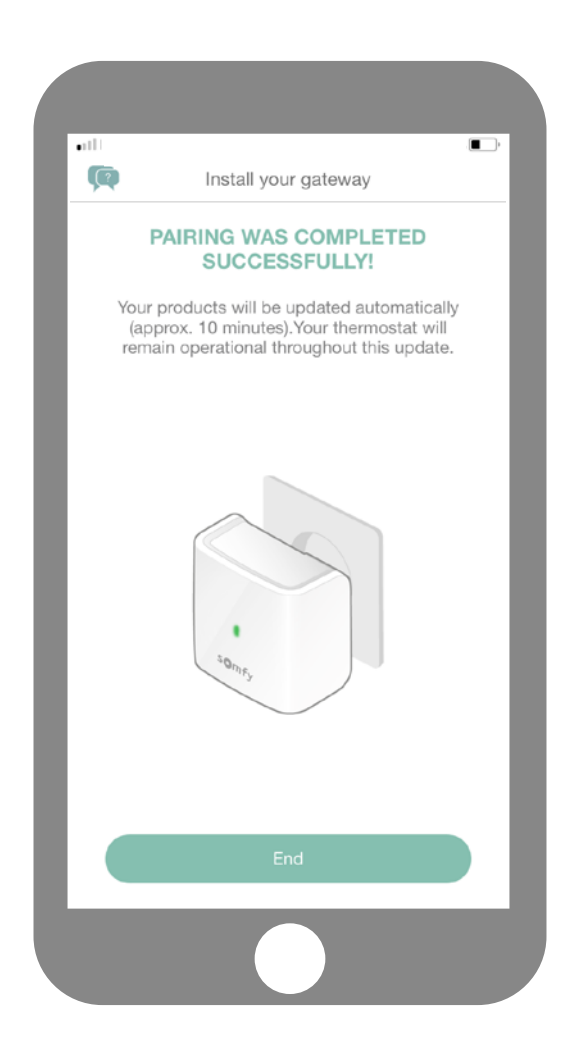

Hai completato l'abbinamento del tuo termostato connesso!

**SOMFY ACTIVITES SA** 50 avenue du Nouveau Monde F-74300 CLUSES www.somfy.com

#### Avete bisogno di aiuto?

Forum & FAQs www.forum.somfy.it

> Hotline: 24 847 181